## Data importing and channel analysis

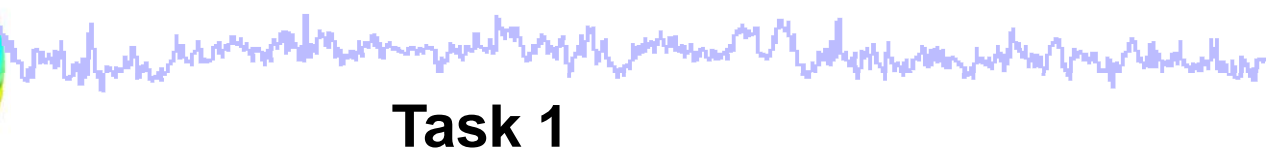

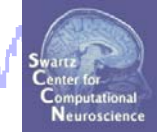

1

Import raw data Re-reference data Scroll channel data

#### Task 2

Import channel location file

Task 3

Import data events

#### Task 4

Extract data epochs Select epochs/events

#### Task 5

Channel analysis

#### Exercise...

## Data importing and channel analysis

wedge have a second where the second of the second of the

#### Task 1

Import raw data Re-reference data Scroll channel data

Task 2

Import channel location file

Task 3

Import data events

Task 4

Extract data epochs Select epochs/events

#### Task 4

Exercise...

Channel analysis

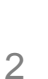

## The EEGLAB Matlab software

Support and the second of the second of the

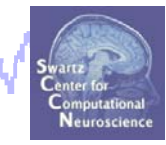

#### main graphic interface

| == EEGLAB Shell - Konsole                                                                                                    | _ <b>—</b> ×                                                                                                    |
|----------------------------------------------------------------------------------------------------|----------------------------------------------------------------------------------------------------|
| Session Edit View Bookmarks Settings Help                                                                                                    |                                                                                                    |
|                                                                                                    | EEGLAB v5.03                                                                                                    |
| /home/arno> matlab -nodesktop                                                                                                    | File Edit Tools Plot Study Datasets Help                                                                                                    |
| <pre>&lt; M A T L A B &gt; Copyright 1984-2002 The MathWorks, Inc. Version 6.5.0.180913a Release 13 Jun 18 2002 Using Toolbox Path Cache. Type "help toolbox_path_cache" for To get started, type one of these: helpwin, helpdesk, or demo. For product information, visit www.mathworks.com. &gt;&gt; eeglab</pre> | <ul> <li>No current dataset</li> <li>Create a new or load an existing dataset:<br/>Use "File &gt; Import data" (new)<br/>Or "File &gt; Load existing dataset" (old)</li> <li>If new,<br/>"File &gt; Import epoch info" (data epochs) else<br/>"File &gt; Import event info" (continuous data)<br/>"Edit &gt; Dataset info" (add/edit dataset info)<br/>"File &gt; Save dataset" (save dataset)</li> <li>Prune data: "Edit &gt; Select data"</li> <li>Reject data: "Tools &gt; Reject continuous</li> <li>Epoch data: "Tools &gt; Remove</li> <li>Run ICA: "Tools &gt; Run ICA"</li> </ul> |

60 menus, more than 300 Matlab functions and more than 50,000 lines of code EEGLAB Workshop VII, Apr. 20-22, 2009, Bloomington, IN: Julie Onton – Data import

## Importing a dataset

had many produce and the second of the second of the secon

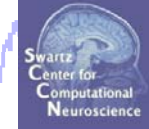

| A EE                    | GLAB v5.03                            |
|-------------------------|---------------------------------------|
| File Edit Tools Plot    | Study Datasets Help                   |
| Import data             | From ASCII/float file or Matlab array |
| Import epoch info       | From continuous or seg. EGI .RAW file |
| Import event info       | From Multiple seg. EGL.RAW files      |
| Export                  | From BCI2000 ASCII file               |
| Load existing dataset   | From Snapmaster .SMA file             |
| Save current dataset(s) | From Neuroscan .CNT file              |
| Save current dataset as | From Neuroscan .EEG file              |
| Clear dataset(s)        | From ERPSS .RAW or .RDF file          |
| Create study            | From Biosemi, BDE file using BIOSIG   |
| Load existing study     | From other formats using BIOSIG       |
| Save current study      | From ANT EEProbe CNT file             |
| Save current study as   | From ANT EEProbe AVR file             |
| Clear study             | From Broin Vis Bos where file         |
| Memory options          | From Brain Vis. Rec. Write file       |
| Save history            | From CTE folder (MEC)                 |
| Quit                    | From CTF folder (MEG)                 |
|                         | From INStep .ASC file                 |
|                         | From Mayo .MEF files                  |
|                         | From 4D .m4d pdf file                 |
|                         | Troubleshooting, other data formats   |

EEGLAB supports many different raw data formats

## **Imported EEG data**

Junken maker man and and and and the second

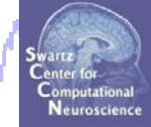

| File Edit Tools Plot Study Datasets Help                                                                                                    |
|----------------------------------------------------------------------------------------------------|
|                                                                                                    |
| #1: faces_3_continuous<br>Filename:ded_cd/Dacasets)faces_3.set<br>Channels per frame 33<br>Frames per epoch 133735<br>Epochs 1<br>Events 732<br>Sampling rate (Hz) 250<br>Epoch start (sec) 0.000<br>Epoch end (sec) 534.936<br>Average reference No<br>Channel locations Yes<br>ICA weights Yes<br>Dataset size (Mb) 35.6 |

## The example data: faces vs. objects

all a second and the second of the second of

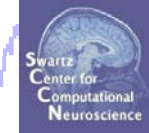

File

../data/faces\_3.set

#### Data

33 channel EEG, nose-tip reference, 250 Hz sampling rate, 0.5-100 Hz, 16 bit, BrainAmps

#### Task

speeded discrimination between objects and faces, 500 ms presentation duration, ISI 500-1900 ms, 362 trials

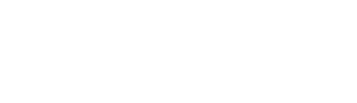

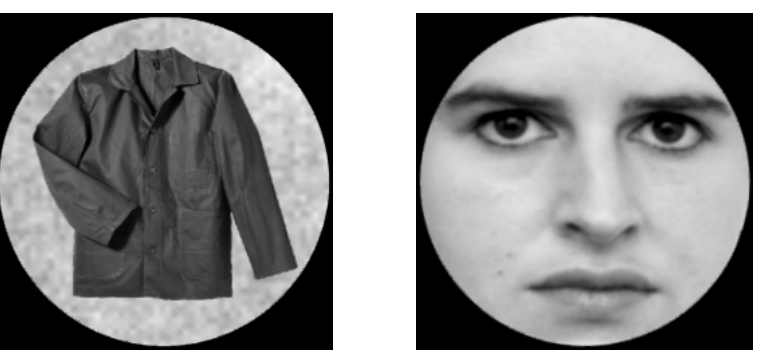

## Comments

Junkin many provident and the second of the second

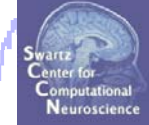

| Read/Enter comments pop_comments()                                                                                                    | ×                                                                                                    |                                                                                                    |                         |
|----------------------------------------------------------------------------------------------------|----------------------------------------------------------------------------------------------------|----------------------------------------------------------------------------------------------------|-------------------------|
| About this dataset                                                                                                    |                                                                                                    |                                                                                                    |                         |
| Data acquired by: Stefan Debener<br>Data acquired on: Oct 15, 1974<br>Data:<br>33 channel EEG<br>nose-tip reference<br>sampling rate: 250 Hz<br>filtered: .5 - 100 Hz<br>16 bit, BrainAmps<br>Task:<br>speeded discrimination between objects and faces<br>500 ms presentation duration<br>ISI 500-1900 ms<br>362 trials | File Edit Too<br>Dataset i<br>Event fie<br>Event val<br>About th<br>Channel<br>Select da<br>Select da<br>Select da<br>Delete d | EEGLAB v5.03<br>bls Plot Study Datasets<br>info<br>elds<br>alues<br>his dataset<br>l locations<br>ata<br>pochs/events<br>rrent dataset<br>l datasets<br>dataset(s)<br>No | _×<br>Help<br>ces_3.set |
|                                                                                                    | ICA weigh<br>Dataset si                                                                                                    | iocations res<br>hts Yes<br>ize (Mb) 35.6                                                                                                    |                         |

## **Re-reference data**

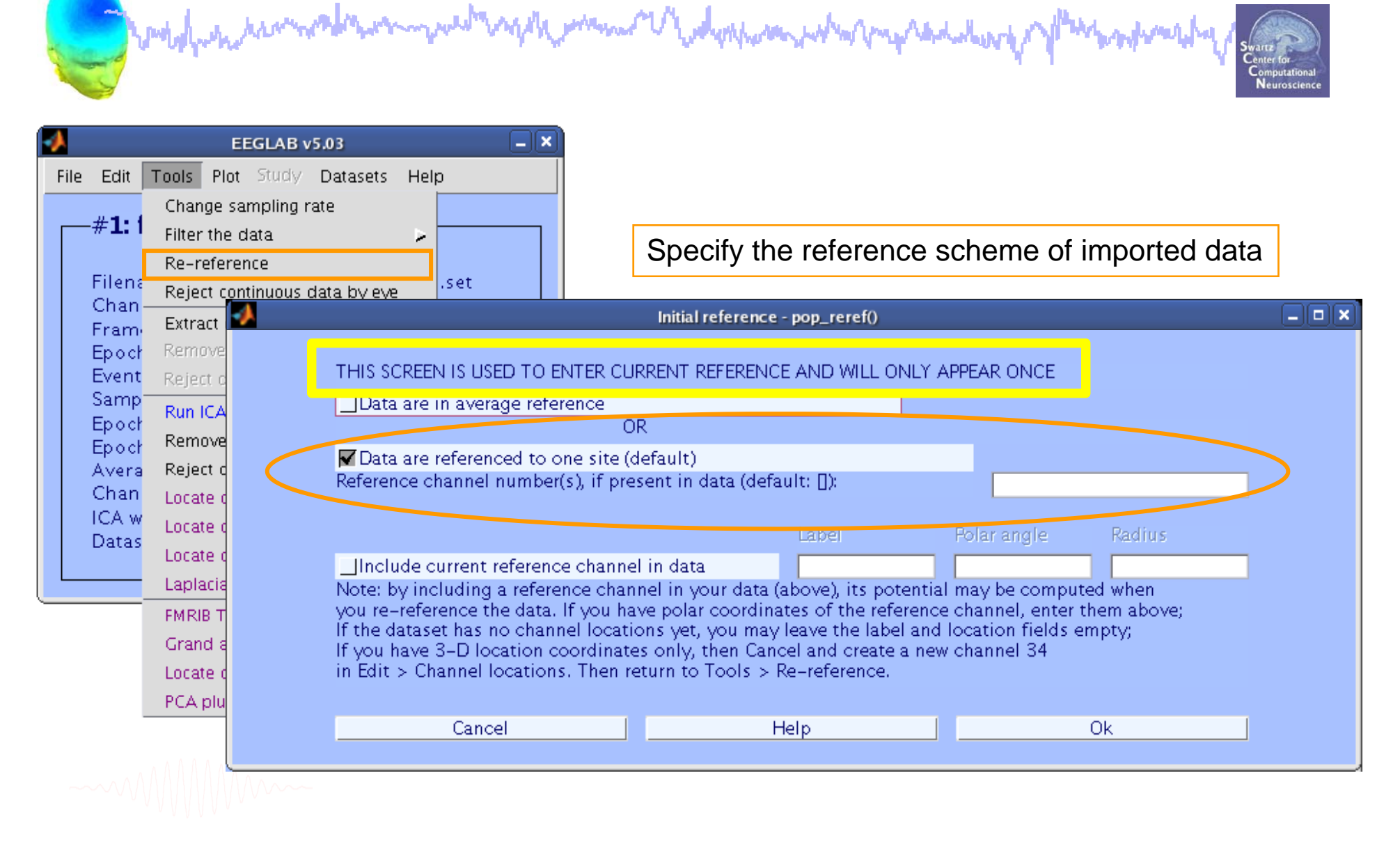

## Rereferencing, cont'd

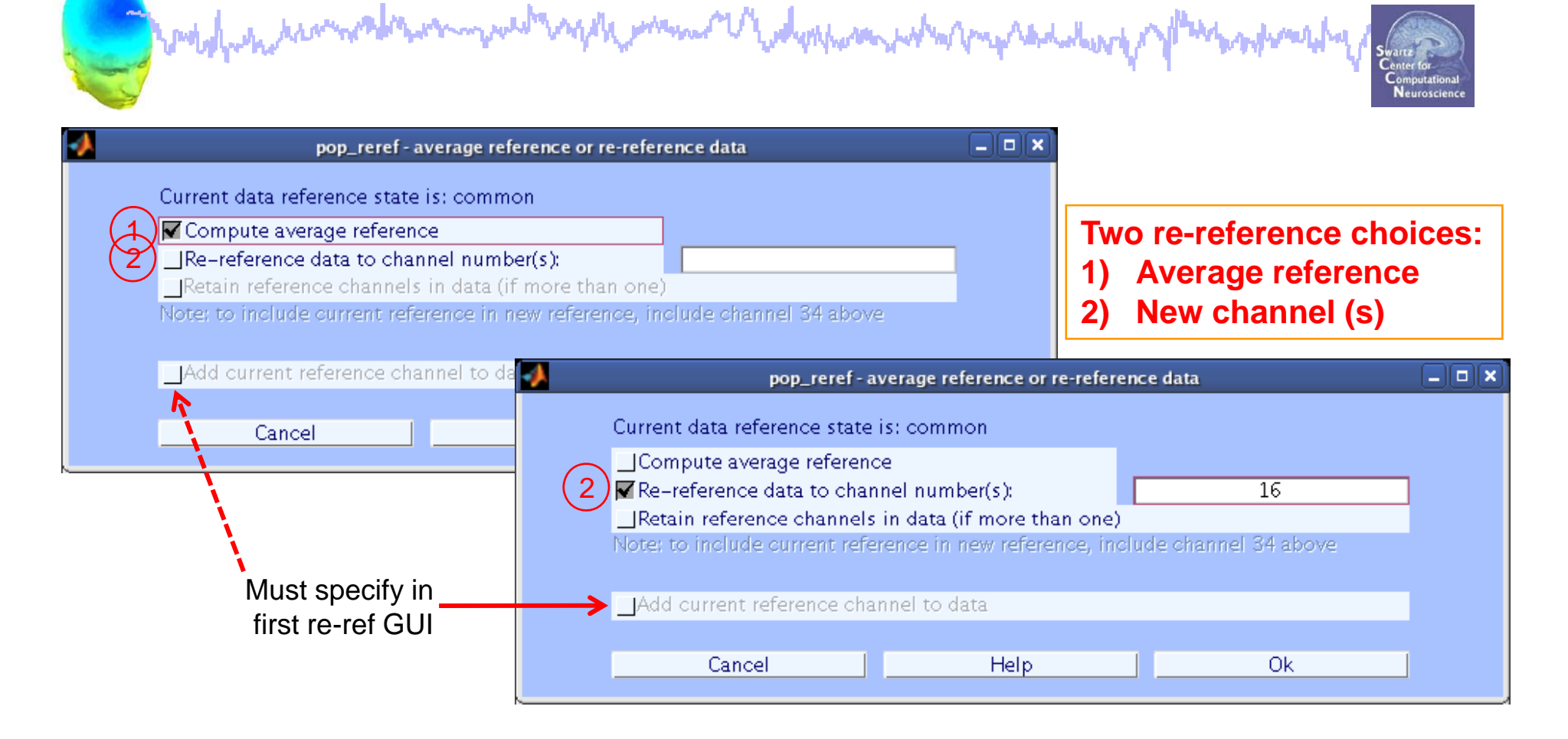

EEG = pop\_reref( EEG, 16, 'refstate',0);

#### Save new dataset, keep old one

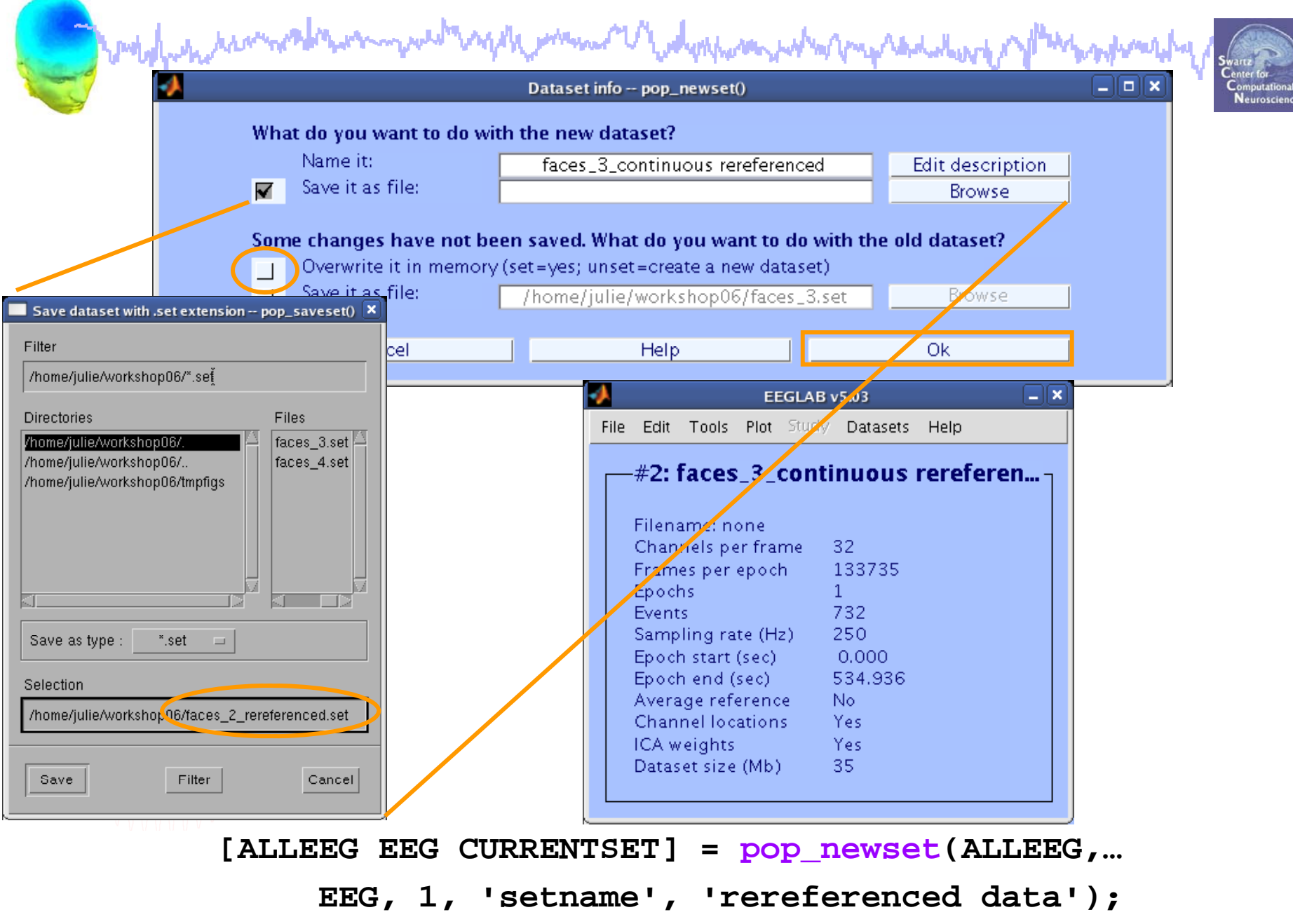

## Multiple active datasets (ALLEEG)

wednessing warman warman warman war and the second

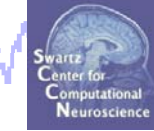

|                                                                                                    | EEGLAB v5.03                                                                                                    |
|----------------------------------------------------------------------------------------------------|----------------------------------------------------------------------------------------------------|
| File Edit Tools Plot Study Datasets Help                                                                                                    | File Edit Tools Plot Study Help                                                                                                    |
| #1: faces_3_continuous                                                                                                    | Dataset 1:faces_3_continuous  Dataset 2:faces_3_continuous rereferenced                                                                                                    |
| Filename:ulie/workshopUb/faces_3.set<br>Channels per frame 33                                                                                                    | Channels per frame 3 Select multiple datasets                                                                                                    |
| Frames per mane55Frames per epoch133735Epochs1Events732Sampling rate (Hz)250Epoch start (sec)0.000Epoch end (sec)534.936Average referenceNoChannel locationsYesICA weightsYesDataset size (Mb)35.6 | Frames per maneFrames per epoch133735Epochs1Events732Sampling rate (Hz)250Epoch start (sec)0.000Epoch end (sec)534.936Average referenceNoChannel locationsYesICA weightsYesDataset size (Mb)35 |

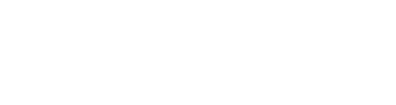

## Scroll data

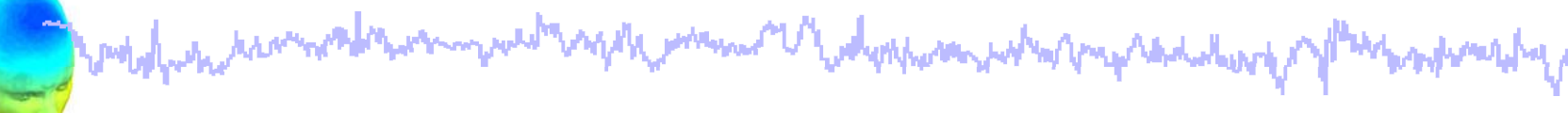

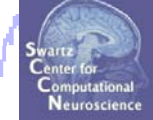

| EEGLAB v5.03   Ile Edit Tools Plot Study Datasets Help Channel locations    #1: faces Channel data (scroll) Channel spectra and maps Channel spectra and maps Channel ERP image Channel ERPs Channel ERPs Events Events Events Events Events Events Events Expoch start Epoch start Epoch start Epoch end ( Component activations (scroll) Component spectra and maps Component spectra and maps Channel ERPs Sum/Compare ERPs Component activations (scroll) Component spectra and maps Channel spectra and maps Channel spectra and maps Channel spectra and maps Channel spectra and maps Channel spectra and maps Channel spectra and maps Channel spectra and maps Channel spectra and maps Component activations (scroll) Component spectra and maps Component spectra and maps Component spectra and maps Component spectra and maps Component spectra and maps Component spectra and maps Component spectra and maps Channel locations (scroll) Component spectra and maps Channel locations (scroll) Component spectra and maps Channel locations (scroll) Component spectra and maps Channel locations (scroll) Component spectra and maps Channel locations (scroll) Component spectra and maps Channel locations (scroll) Component spectra and maps Channel locations (scroll) Component spectra and maps Channel locations (scroll) Channel locations (scroll) Channel locations (scroll) Channel locations (scroll) Channel locations (scroll) Channel locations (scroll) Channel locations (scroll) Channel locations (scroll) Channel locations (scroll) Channel locations (s                                                                                                    |
|----------------------------------------------------------------------------------------------------|
| ile Edit Tools Plot Study Datasets Help<br>#1: faces<br>Channel locations<br>Filename:<br>Channel spectra and maps<br>Channel spectra and maps<br>Channel FRP image<br>Channel ERPs<br>Events<br>Sampling ra<br>Epoch start<br>Epoch start<br>Epoch start<br>Epoch end (<br>Average refe<br>Channel spectra and maps<br>Channel spectra and maps<br>Sum/Compare ERPs<br>Component activations (scroll)<br>Component spectra and maps<br>Channel spectra and maps<br>Sum/Compare ERPs<br>Component spectra and maps<br>Channel spectra and maps<br>Channel spectra and maps<br>Channel spectra and maps<br>Channel spectra and maps<br>Channel spectra and maps<br>Channel spectra and maps<br>Channel spectra and maps<br>Channel spectra and maps<br>Channel spectra and maps<br>Channel spectra and maps<br>Component spectra and maps<br>Channel spectra and maps<br>Channel spectra and maps<br>Channel spectra and maps<br>Channel spectra and maps<br>Channel spectra and maps<br>Component spectra and maps<br>Channel spectra and maps<br>Channel spectra and maps<br>Channel spectra and maps<br>Channel spectra and maps<br>Channel spectra and maps<br>Channel spectra and maps<br>Channel spectra and maps<br>Channel spectra and maps<br>Channel spectra and maps<br>Channel spectra and maps                                                                                                    |
| #1: faces       Channel locations         #1: faces       Channel locations         Channel data (scroll)       Channel spectra and maps         Channels per Epochs       Channel ERPs         Events       ERP map series         Sampling ra       Sum/Compare ERPs         Epoch start       Component activations (scroll)         Average refe       Component spectra and maps                                                                                                    |
| #1: faces       Channel data (scroll)         Filename:       Channel spectra and maps         Channel spectra       Channel properties         Channel ERP image       Channel ERPs         Events       ERP map series         Sampling ra       Sum/Compare ERPs         Epoch start       Component activations (scroll)         Component spectra and maps       Component spectra and maps                                                                                                    |
| # I. racces       Channel data (scroll)         Filename:       Channel spectra and maps         Channels per       Channel properties         Channel ERP image       Channel ERPs         Events       ERP map series         Sampling ra       Sum/Compare ERPs         Epoch start       Component activations (scroll)         Component spectra and maps       Component spectra and maps                                                                                                    |
| Filename:       Channel spectra and maps         Channels per       Channel properties         Frames per       Channel ERP image         Epochs       Channel ERPs         Events       ERP map series         Sampling ra       Sum/Compare ERPs         Epoch end (       Component activations (scroll)         Component spectra and maps       Component spectra and maps                                                                                                    |
| Filename:       Channel spectra and maps         Channels per       Channel properties         Frames per       Channel ERP image         Epochs       Channel ERPs         Events       ERP map series         Sampling ra       Sum/Compare ERPs         Epoch end (       Component activations (scroll)         Average refe       Component spectra and maps                                                                                                    |
| Channels per<br>Frames per<br>Epochs Channel ERP image<br>Channel ERPs Channel ERPs<br>Events ERP map series S<br>Sampling ra<br>Epoch start<br>Epoch end (<br>Average refe<br>Channel LRPs                                                                                                    |
| Frames per<br>Epochs       Channel ERP image         Events       ERP map series         Sampling ra       Sum/Compare ERPs         Epoch start       Component activations (scroll)         Average refe       Component spectra and maps                                                                                                    |
| Frames per<br>Epochs       Channel ERPs         Events       ERP map series         Sampling ra       Sum/Compare ERPs         Epoch start       Component activations (scroll)         Average refe       Component spectra and maps                                                                                                    |
| Events ERP map series Sum/Compare ERPs Component activations (scroll) Component spectra and maps                                                                                                    |
| Events<br>Sampling ra<br>Epoch start<br>Epoch end (<br>Average refe<br>Component spectra and maps                                                                                                    |
| Sampling ra<br>Epoch start<br>Epoch end (<br>Average refe<br>Component spectra and maps                                                                                                    |
| Epoch start<br>Epoch end (<br>Average refe<br>Chappel loc                                                                                                    |
| Epoch end ( Component activations (scroll)<br>Average ref: Component spectra and maps                                                                                                    |
| Average ref: Component spectra and maps                                                                                                    |
| Chappellag                                                                                                    |
|                                                                                                    |
| Chainter oc Component maps                                                                                                    |
| ICA weights Component properties                                                                                                    |
| Dataset size                                                                                                    |
| Component extransition and a second second s |
| Component ERPs                                                                                                    |
| Sum/Compare comp. ERPs                                                                                                    |
|                                                                                                    |
| Data statistics                                                                                                    |
| Time-frequency transforms                                                                                                    |
| Average time-frequency 95 99 97 98                                                                                                    |
| New Time-freq. transforms                                                                                                    |
| CANCEL Event page of an an and 92.0224 -11.5 50                                                                                                    |

#### >> pop\_eegplot(EEG,1,1,1);

## Scroll channel data

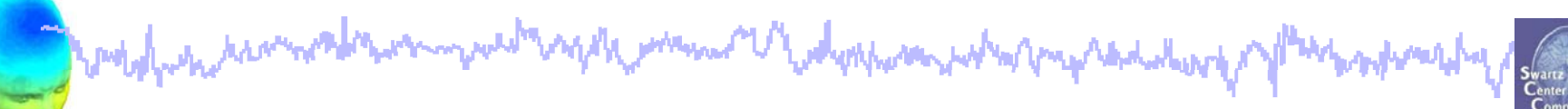

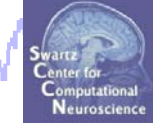

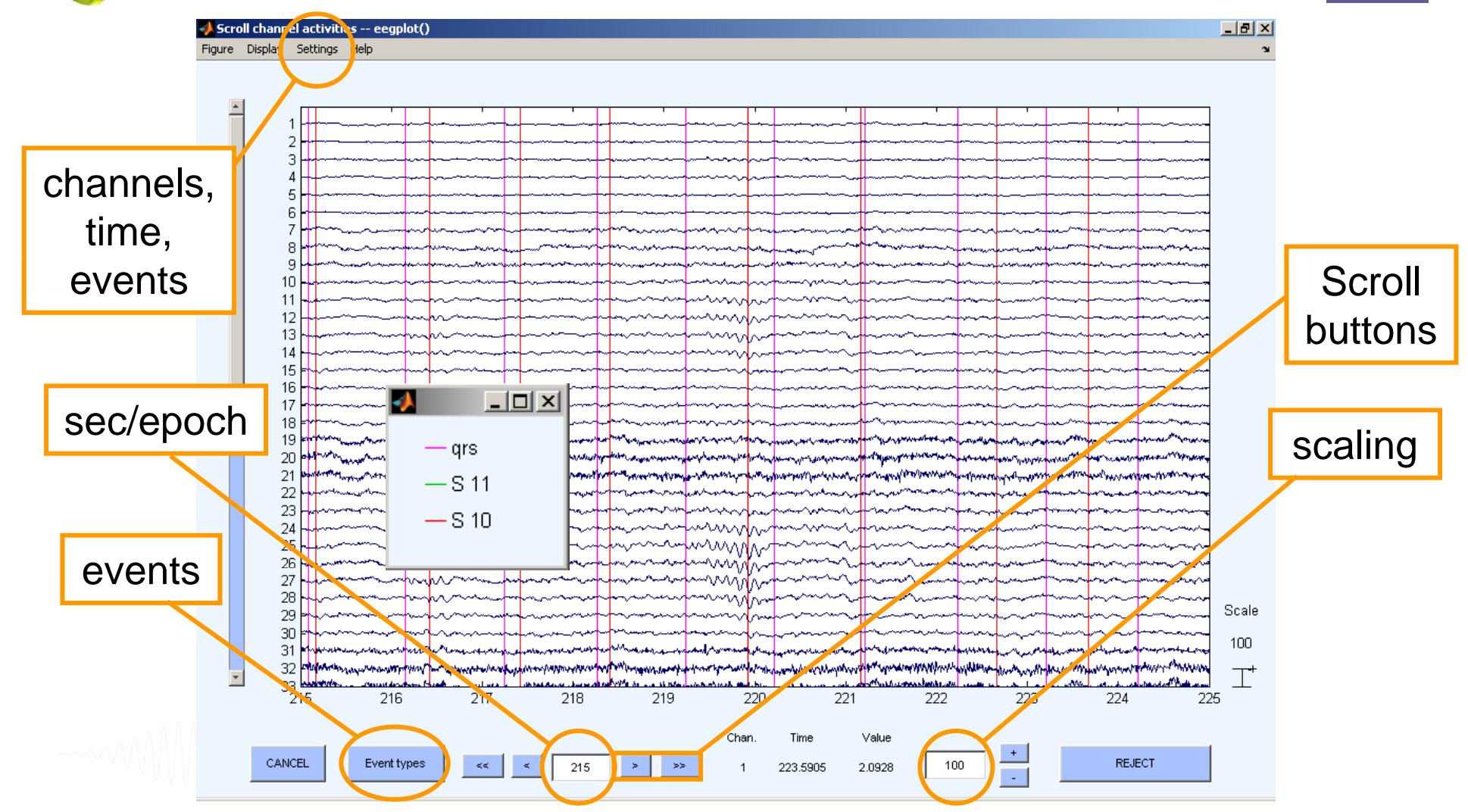

## Data importing and channel analysis

Swartz Center for Computational Neuroscience

mound

Import raw data Re-reference data Scroll channel data

#### Task 2

Task 1

Import channel location file

Task 3

Import data events

#### Task 4

Extract data epochs Select epochs/events

#### Task 4

Exercise...

Channel analysis

## **Import channel locations**

| Edit channel info pop_chanedit()                                                                                                    |                                                                                                    |
|----------------------------------------------------------------------------------------------------|----------------------------------------------------------------------------------------------------|
| Channel information ("field_name"):         Channel label ("label")         Polar angle ("theta")         Polar radius ("radius")         Cartesian X ("X")         Cartesian X ("X")         Cartesian X ("X")         Cartesian X ("Y")         Cartesian X ("Y")         Cartesian X ("Y")         Cartesian Z ("Z")         Spherical horiz, angle ("sph_theta")         Spherical azimuth angle ("sph_phi")         Spherical radius ("sph_radius")         Channel type         Index in backup 'urchanlocs' structure         Delete chan       Channel number (of 1)         Insert chan       <<       1       >>>>>>         Plot 2-D       Plot radius (0.2-1, []=auto)       Nose along +X         Read locations       Read locs help       Look up locs       Save (as .ced) | Opt. head center<br>Rotate axis<br>Transform axes<br>Xyz -> polar & sph.<br>Sph> polar & xyz<br>Polar -> sph. & xyz<br>Set head radius<br>Set channel types<br>Append chan<br>Plot 3-D (xyz)<br>Save (other types)<br>Ok |
| • Lies sharped names and sutematically                                                                                                    | File Edit Tools Plot Study Datasets Help<br>Dataset info<br>Event fields<br>Event values<br>About this dataset shop 06/faces_3.set                                                                                       |
| • Use channel names and automatically                                                                                                    | Channel locations 133735                                                                                                    |
| assign channel location                                                                                                    | Select data 1<br>Select epochs/events 732<br>250                                                                                                    |
| <ul> <li>Import channel location file</li> </ul>                                                                                                    | Append datasets         0.000           Delete dataset(s)         No                                                                                                    |
| <ul> <li>Modify/stretch/rotate channel locations</li> </ul>                                                                                                    | Channel locations Yes<br>ICA weights Yes<br>Dataset size (Mb) 35.6                                                                                                    |
| EEGLAB Workshop VII, Apr. 20-22, 2009, Bloomington, IN: Julie On                                                                                                    |                                                                                                    |

| <b>A</b> | Edit channel                                                                                                    | l info pop_chanedit()                                                                                                    |
|----------|----------------------------------------------------------------------------------------------------|----------------------------------------------------------------------------------------------------|
|          | Channel information ("field_name"):<br>Channel label ("label")<br>Polar angle ("theta")<br>Polar radius ("radius")<br>Cartesian X ("X")<br>Cartesian Y ("Y")<br>Cartesian Z ("Z")<br>Spherical horiz, angle ("sph_theta")<br>Spherical azimuth angle ("sph_phi")<br>Spherical radius ("sph_radius")<br>Channel type<br>Index in backup 'urchanlocs' structure | Opt. head center         Rotate axis         Transform axes         Xyz -> polar & sph.         Sph> polar & xyz         Polar -> sph. & xyz         Set head radius         Set channel types                                                                     |
|          | Delete chan     Chann       Insert chan     <                                                                                                    | el number (of 1)       1     >     >>     Append chan       Nose along +X     Y     Plot 3-D (xyz)                                                                                                    |
|          | Read locations Read locs help Cancel                                                                                                    | Look up locs Save (as .ced) Save (other types)<br>Help Ok                                                                                                    |
| <u> </u> | Load a channel location file       Filter       /home/julie/workshop06/ <sup>*</sup> / <sub>1</sub> Directorie       Files                                                                                                    | File format:       autodetect file         Autodetect file       Polhemus native .elp file         format from file       BESA spherical .elp file         extension       BESA or EGI 3-D cartesian .         EEGLAB polar .loc file       EEGLAB polar .loc file |
|          | practicum_4.m       practicum_5.m       Files of type : *       Selection       /home/julie/workshop06/       Open     Filter       Cancel                                                                                                    | Cancel     Help     Ok       7 file formats supported<br>(Polhemus, BESA,)     16                                                                                                    |

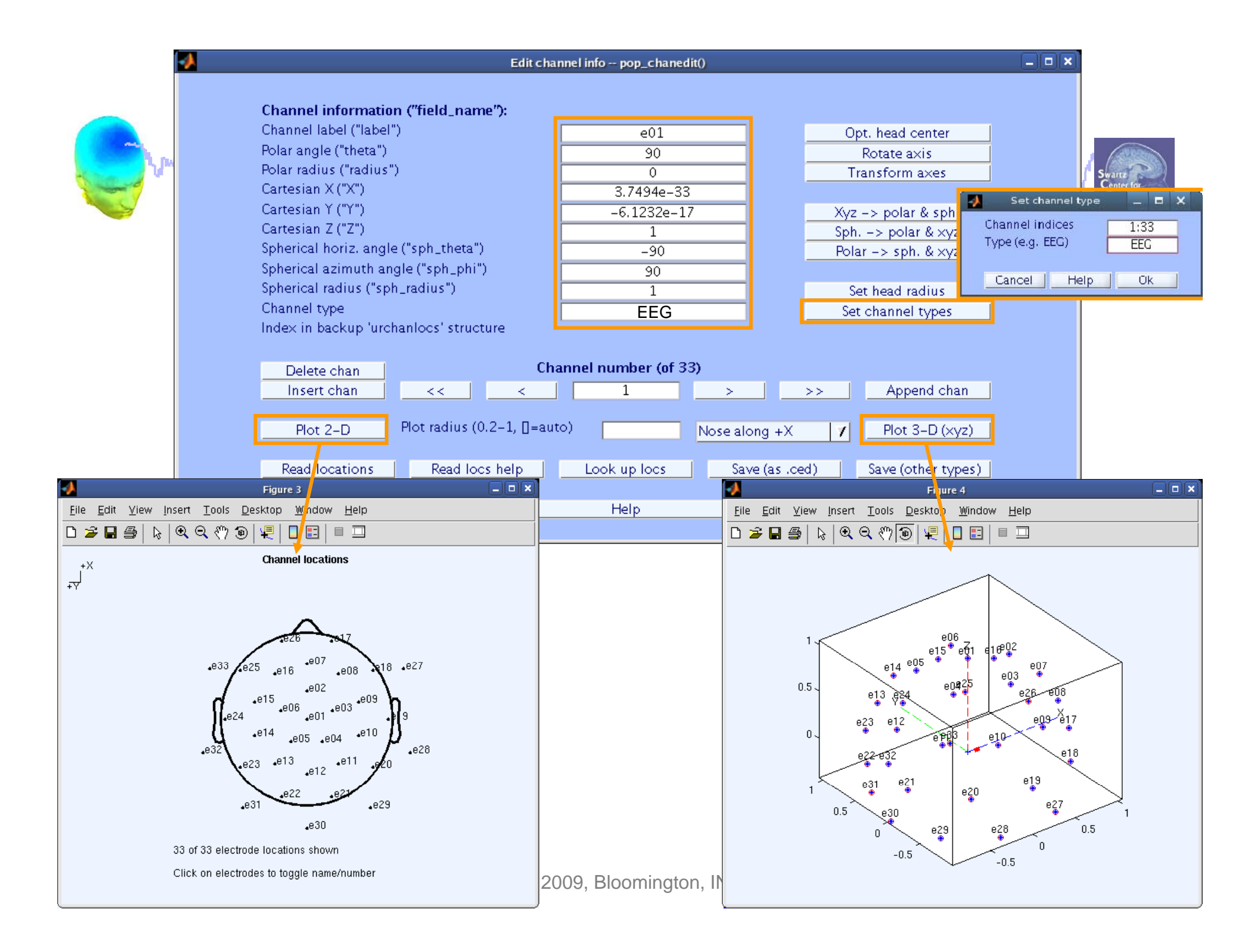

## **Import channel locations**

I when have a second when the second of the second of the

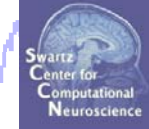

| EEGL/                                                                                                    | AB v5.03                                                                                                |
|----------------------------------------------------------------------------------------------------|----------------------------------------------------------------------------------------------------|
| File Edit Tools Plot Stu                                                                                                    | dy Datasets Help                                                                                        |
| #1: faces_3_con<br>Filename:ded_cd/<br>Channels per frame<br>Frames per epoch<br>Epochs<br>Events<br>Sampling rate (Hz)<br>Epoch start (sec)<br>Epoch end (sec)<br>Average reference<br>Channel locations<br>ICA weights<br>Dataset size (Mb) | Datasets/faces_3.set<br>33<br>133735<br>1<br>732<br>250<br>0.000<br>534.936<br>No<br>Yes<br>Yes<br>35.6 |

------

# Data importing and channel analysis

moly many many man and and many mander of

Swartz Center for Computational Neuroscience

mound

Task 1 Import raw data Re-reference data Scroll channel data Task 2 Import channel location file Task 3 Import data events Task 4 Extract data epochs Select epochs/events Task 4 Channel analysis Exercise...

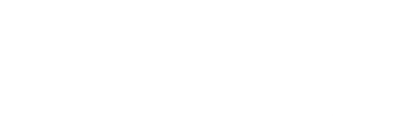

### Import data events

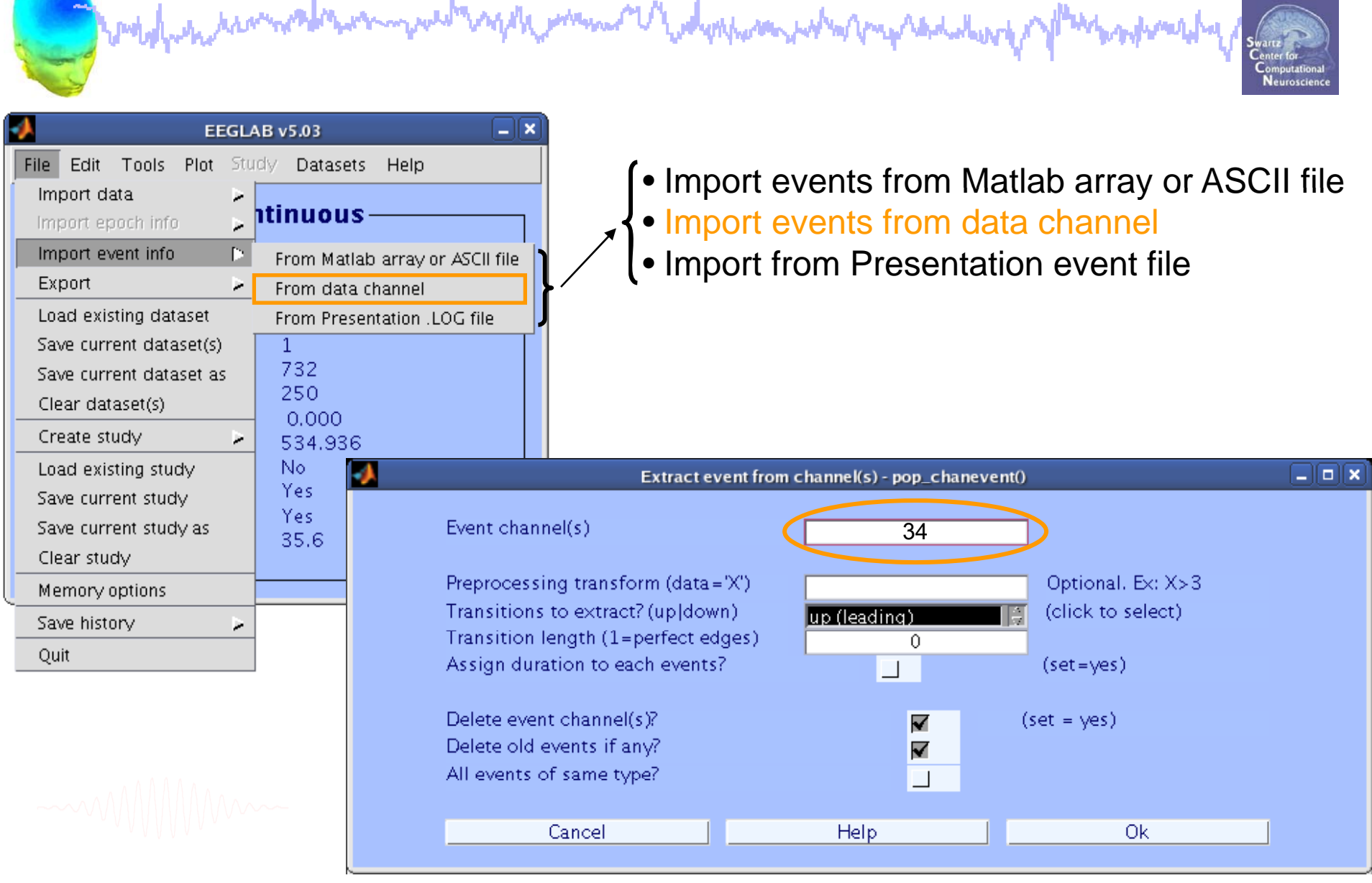

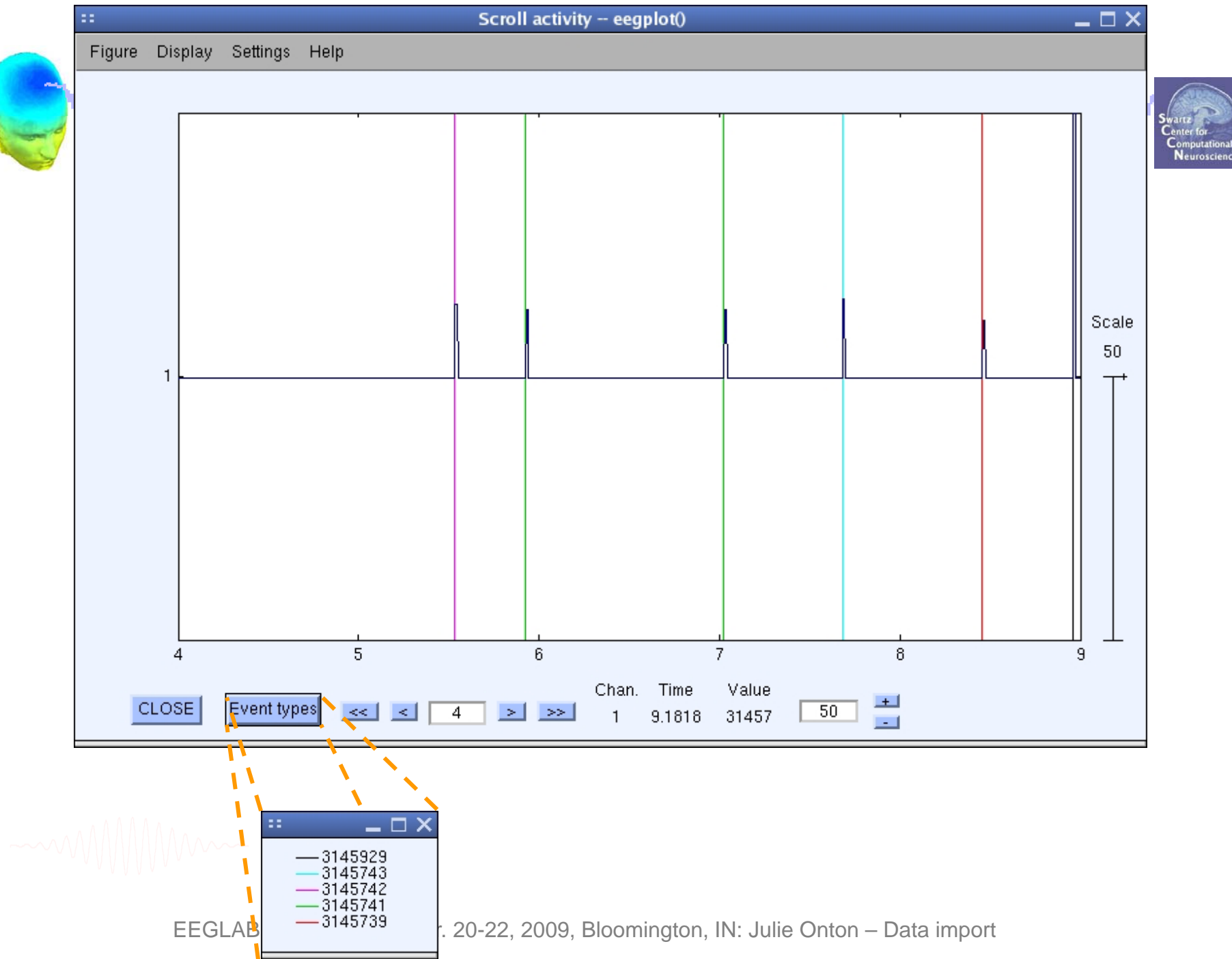

## Import data events

and her water and the second of the second of the second o

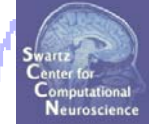

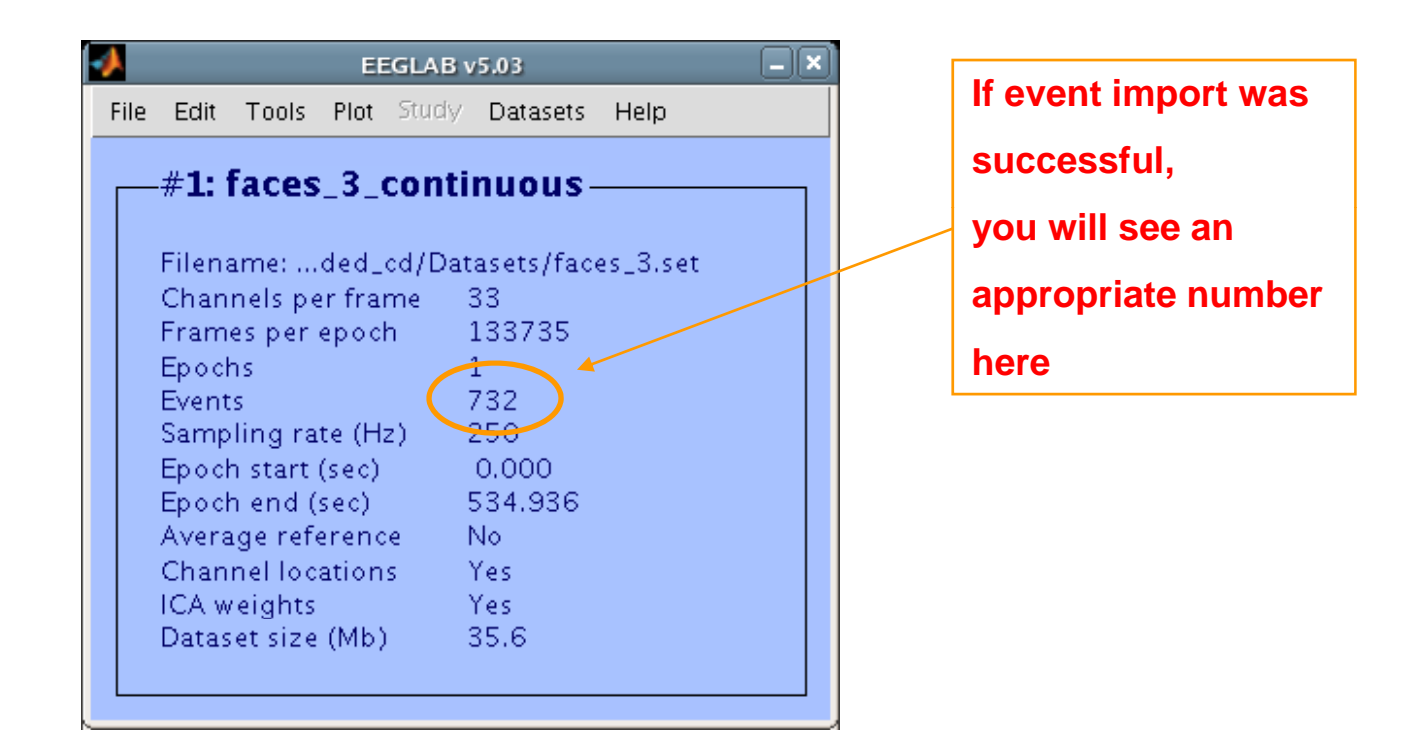

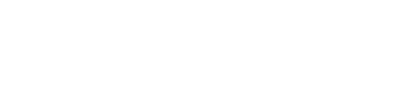

## **Review event values**

wedge warman and when a show a show a

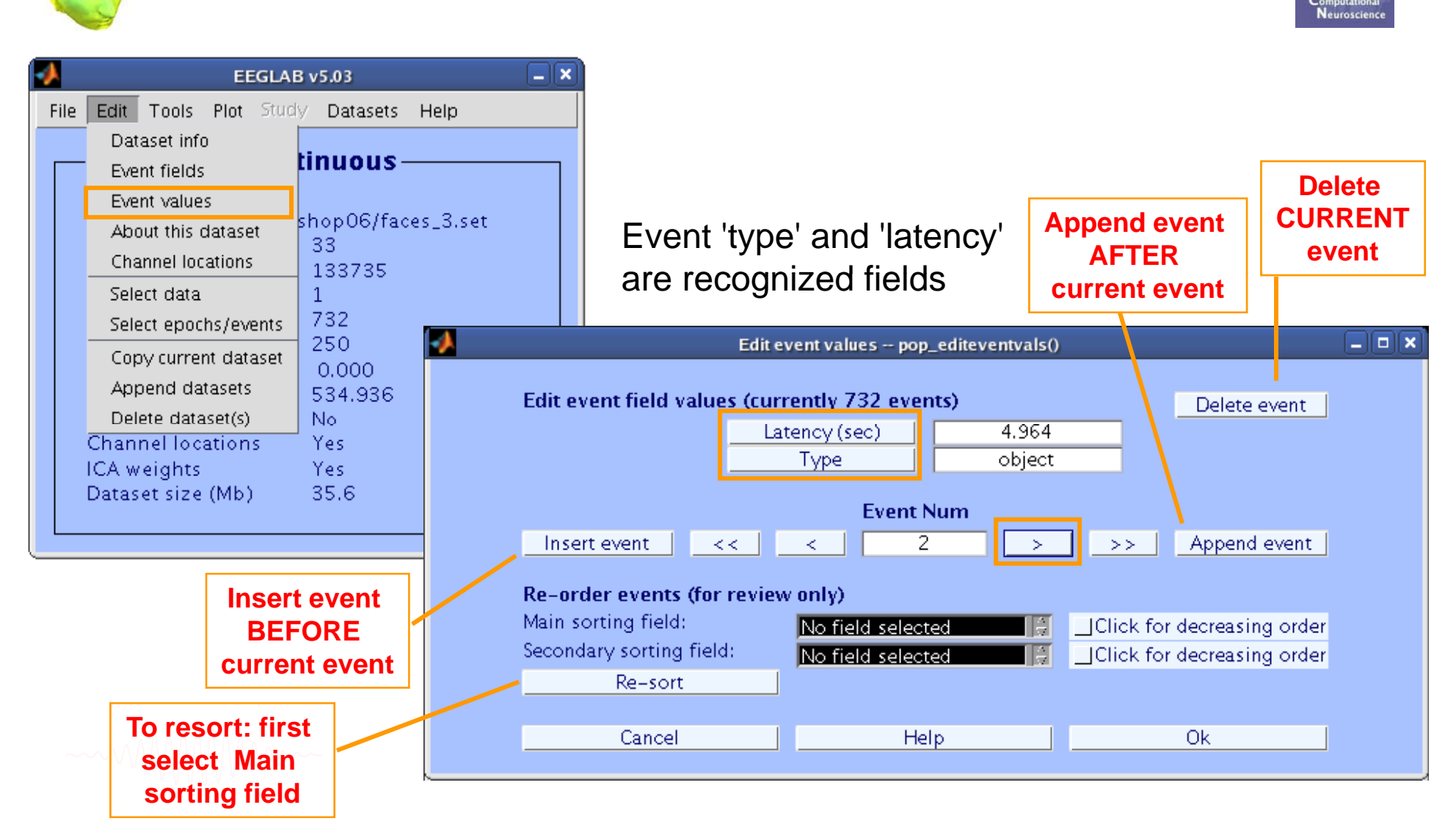

## **Review event values**

wellinhumation man when a share when the share when the share when

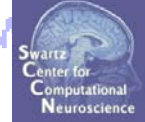

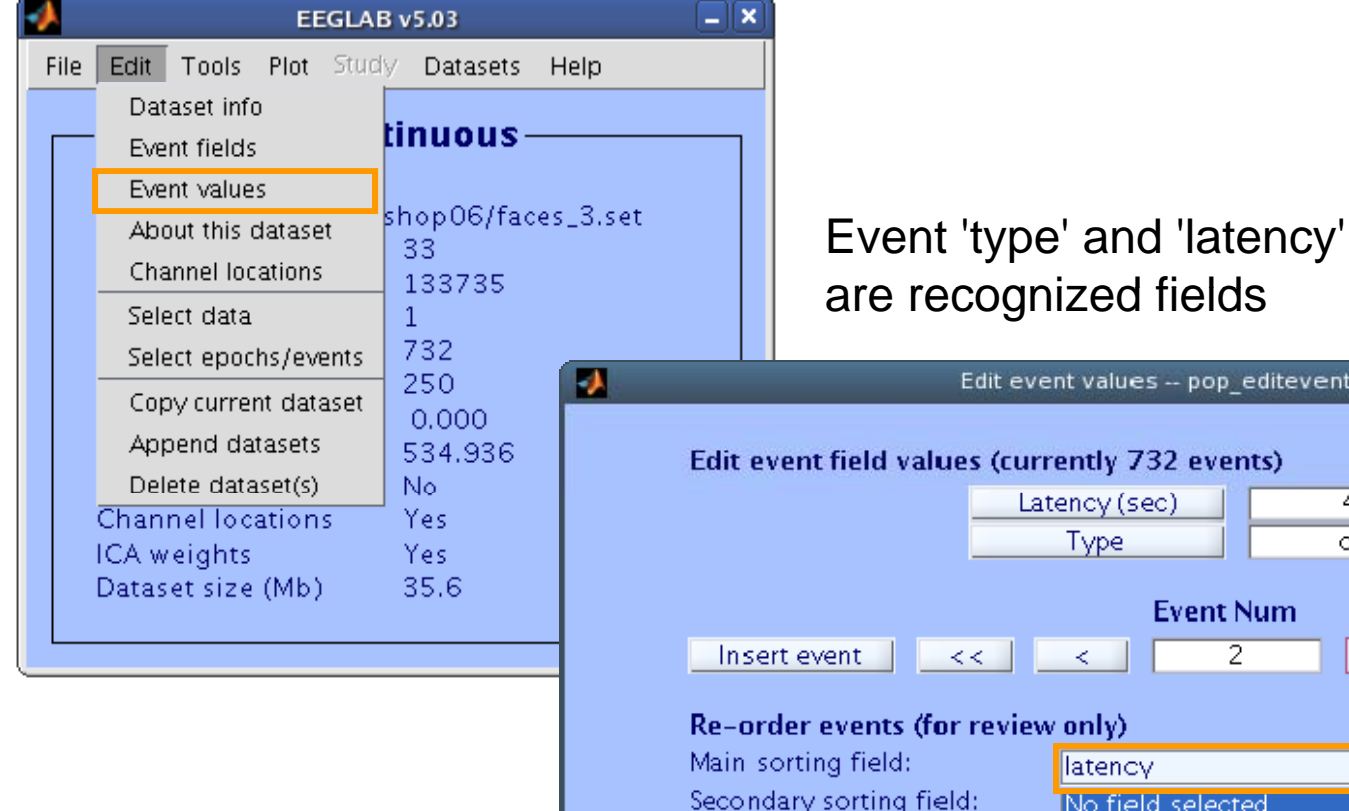

# Edit event values -- pop\_editeventvals()

| 200                                                         | and some rest of the second second second second second second second second second second second second second |          | 0.575                       |  |  |
|-------------------------------------------------------------|----------------------------------------------------------------------------------------------------|----------|-----------------------------|--|--|
| Edit event field values (currently 732 events) Delete event |                                                                                                    |          |                             |  |  |
|                                                             | Latency (sec)                                                                                                   | 4.964    |                             |  |  |
|                                                             | Туре                                                                                                    | object   |                             |  |  |
|                                                             |                                                                                                    |          |                             |  |  |
|                                                             | Event N                                                                                                    | um       |                             |  |  |
| Insert event <<                                             | < 2                                                                                                    | > _      | >> Append event             |  |  |
| Pallardar quants /for y                                     | aviou only                                                                                                    |          |                             |  |  |
| Main sorting field:                                         | letenou                                                                                                    |          | liel. Esu desus sin a suder |  |  |
| Main Sorting Held.<br>Casa adama santing fields             | latency                                                                                                    | <u> </u> | lick for decreasing order   |  |  |
| secondary sorting field:                                    | No field selecte                                                                                                |          | lick for decreasing order   |  |  |
| Re-sort                                                     |                                                                                                    |          |                             |  |  |
|                                                             |                                                                                                    |          |                             |  |  |
| Cancel                                                      | Hel                                                                                                    | p        | Ok                          |  |  |
|                                                             |                                                                                                    |          |                             |  |  |

#### **Renaming events**

Just man man man and and and and the stranger of the stranger of the strangero

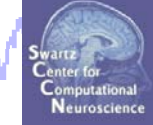

| 1 |     | EEGLA                | B v5.03            |  |
|---|-----|----------------------|--------------------|--|
| F | ile | Edit Tools Plot Stud | ly Datasets Help   |  |
|   |     | Dataset info         |                    |  |
|   |     | Event fields         | tinuous — — —      |  |
|   |     | Event values         |                    |  |
|   |     | About this dataset   | shop06/faces_3.set |  |
|   |     | Channel locations    | 133735             |  |
|   |     | Select data          | 1                  |  |
|   |     | Select epochs/events | 732                |  |
|   |     | Copy current dataset | 250                |  |
|   |     | Append datasets      | 534.936            |  |
|   |     | Delete dataset(s)    | No                 |  |
|   |     | Channel locations    | - Yes              |  |

input original 'type' code
 input new 'type' code
 Keep/delete all other events

| Select events pop_selectevent()     |                                                                |                                                                                        |                                 |
|-------------------------------------|----------------------------------------------------------------|----------------------------------------------------------------------------------------|---------------------------------|
| Selection<br>Field<br>Event indices | <b>Field Descriptions</b><br>To edit: Edit > Event fields      | Selection (value, list or real range "min<=max")<br>Ex: "Target" or 2:4,5 or 4.5 <= 13 | lf set, select<br>all BUT these |
| latency (s)<br>type                 | No description<br>No description                               | bp1                                                                                    |                                 |
| Select all eve                      | nts NOT selected above                                         | Set this button (to left) and "all BUT" buttons (above) for                            | or logical OR                   |
| Rename selecte<br>Retain old event  | d event type(s) as type:<br>t-type-name(s) in (new) field name | ed:                                                                                    |                                 |
| _Keep only sel                      | lected events and remove all othe                              | er events                                                                              |                                 |
|                                     | Cancel                                                         | Help                                                                                   | Ok                              |

## **Renaming events**

when my demander when my and here is

haddunumaham

\_ | X EEGLAB v5.03 File Edit Tools Plot Study Datasets Help Dataset info tinuous – Event fields Event values shop06/faces\_3.set About this dataset 33 Channel locations 133735 Select data 1 \_||o||× Edit event values -- pop\_editeventvals() 732 Select epochs/events 250 Copy current dataset Edit event field values (currently 732 events) Delete event 0.000 Append datasets 5 724 534.936 Latency (sec) Delete dataset(s) No. Type button1 Channel locations Yes ICA weights Yes Event Num 35.6 Dataset size (Mb) 3 Append event Insert event << < > >>Re-order events (for review only) Main sorting field: No field selected Click for decreasing order ÷. Secondary sorting field: 1 ê l Click for decreasing order No field selected Re-sort Cancel Help Ok.

month

#### Alternative method for importing events: Import events from event file

and many produces in the most of the second of the second

. . .

...

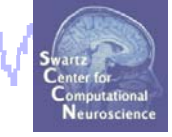

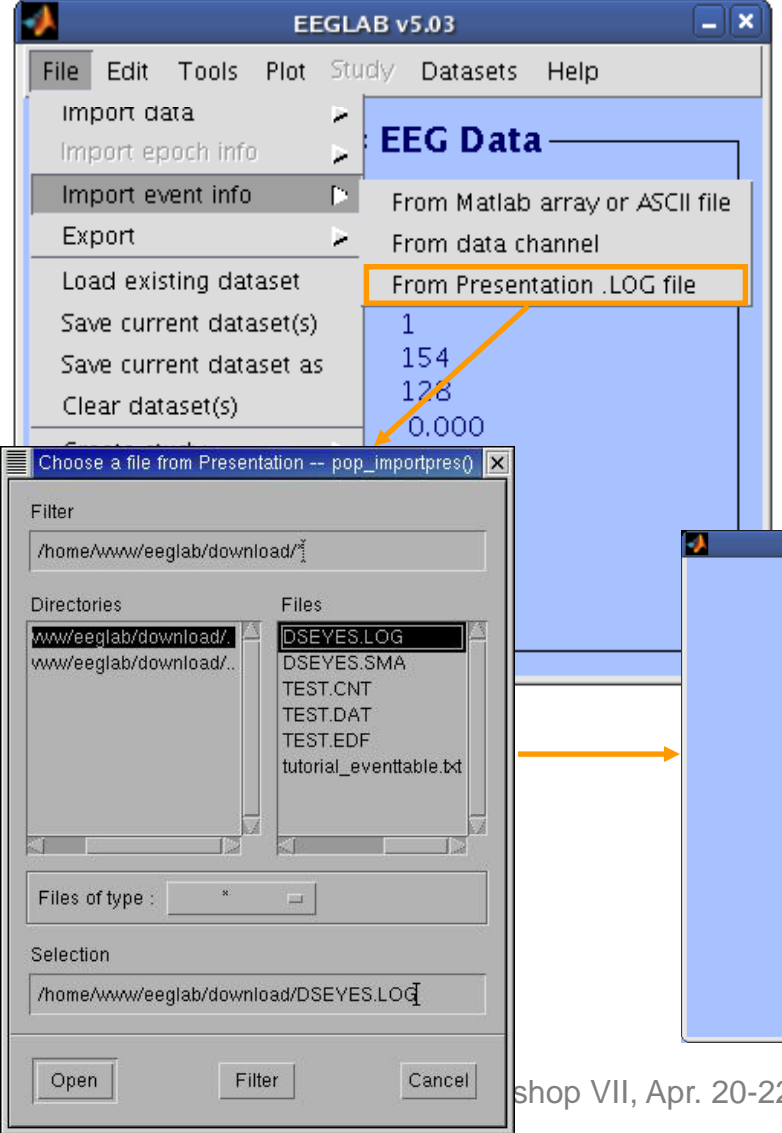

Check alignment between pre-existing (old) and loaded event latencies: Old event latencies (10 first): 10789 21315 31375 41902 51962 62489 ... New event latencies (10 first): 10789 21315 31376 41902 51963 62489 ... Best sampling rate ratio found is 0.9999895. Below latencies after adjustment Old event latencies (10 first): 10789 21315 31376 41902 51963 62488 ... New event latencies (10 first): 10789 21315 31375 41902 51962 62489 ...

|                                               | Import presentation file - pop_importpres() |                                       |  |
|-----------------------------------------------|---------------------------------------------|---------------------------------------|--|
| File field containing event types             |                                             | Trial<br>Event Type<br>Code           |  |
| File field containing event latencies         |                                             | Trial A<br>Event Type<br>Code<br>Time |  |
| File field containing event durations         |                                             | None<br>Trial<br>Event Type<br>Code   |  |
| Note: scroll lists then click to select field |                                             |                                       |  |
| Cancel                                        | Help                                        | Ok                                    |  |

## Scroll data with events

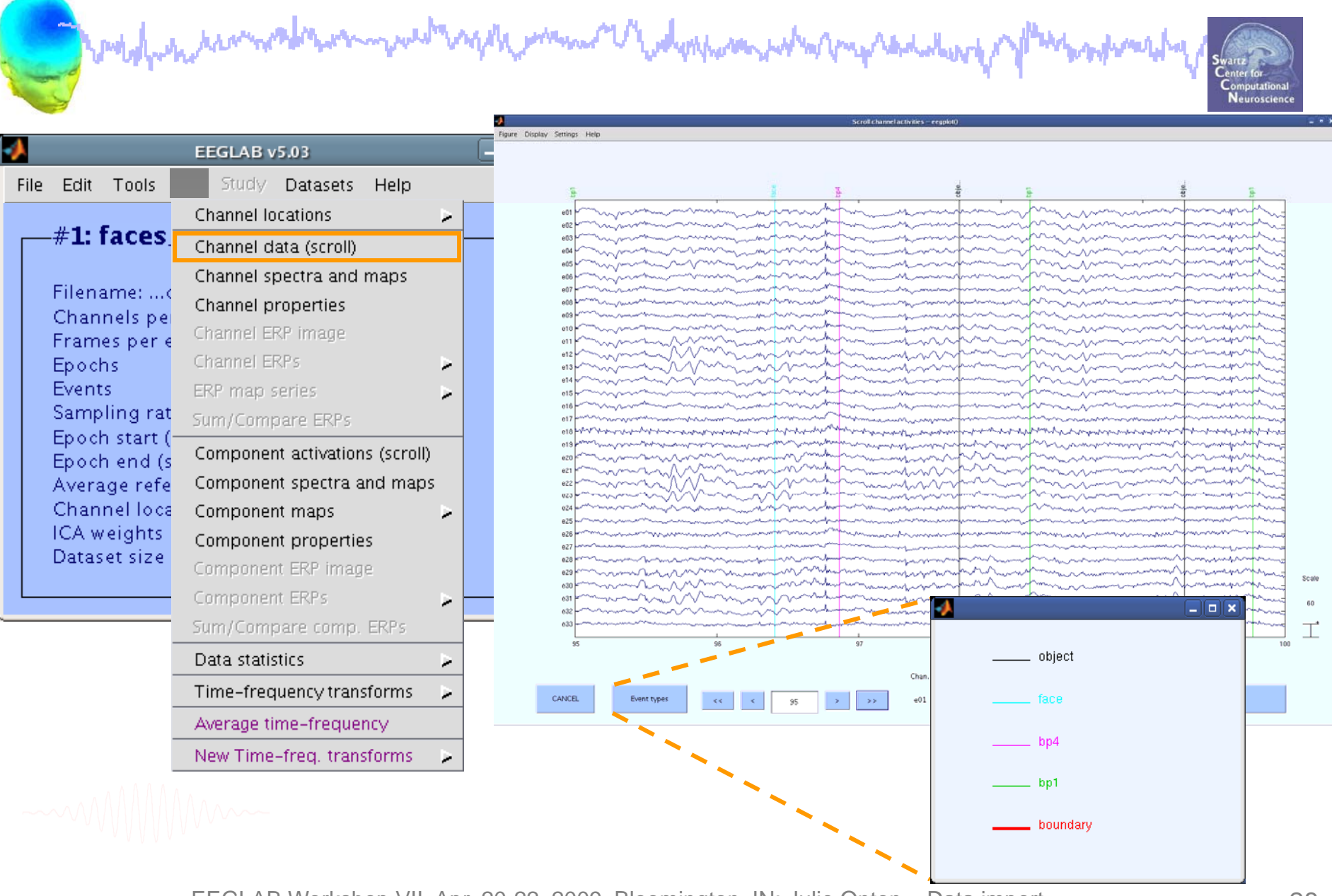

#### **Event durations**

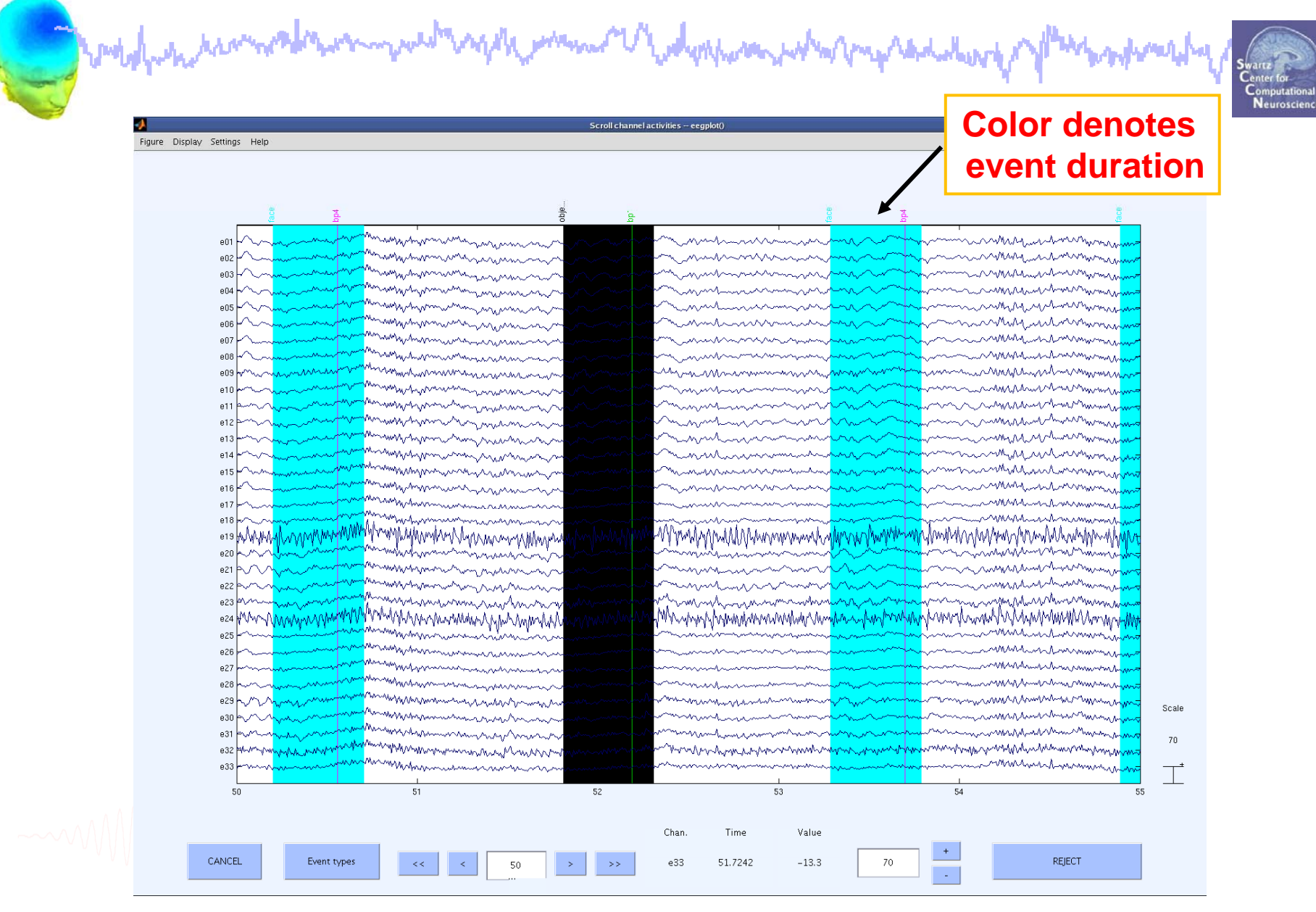

## Data importing and channel analysis

Task 1

Swartz Center for Computational Neuroscience

mound

Import raw data Re-reference data Scroll channel data Task 2 Import channel location file Task 3 Import data events Task 4 Extract data epochs Select epochs/events Task 4 Channel analysis Exercise...

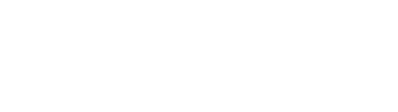

## **Extract epochs**

with many man and the man of the second with the second with the second second

\_ || × EEGLAB v5.03 File Edit Plot Study Datasets Help >> eeg eventtypes(EEG) Change sampling rate (use shift|ctrl to #2: f select several) Filter the data 2 Re-reference boundary boundary 1 Filena bp1 Reject continuous data by eye bp4 Chann face Extract epochs bp1 183 Frame object Epoch bp4 184 Events 2 Sampl Run ICA 182 face Epoch Remove components Epoch object 182 Avera Reject data using ICA 2 Chanr Locate dipoles using BESA 2 0k Cancel ICA we Locate dipoles using DIPFIT 1.x 🕨 Datase Locate dipoles using DIPFIT 2.x > Laplacian 2 **FMRIB** Tools > Grand average datasets 2 . Extract data epochs - pop epoch() Locate dipoles using LORETA 2 Time-locking event type(s) ([=all) .... PCA plugin 2 Epoch limits [start, end] in seconds -12 Name for the new dataset faces\_3 epochs Out-of-bounds EEG limits if any [min max] 0k Cancel Help

#### **Extract epochs**

| Dataset                                                             | info pop_newset()                                                                                                    |
|---------------------------------------------------------------------|----------------------------------------------------------------------------------------------------|
| What do you want to do with the<br>Name it:<br>Save it as file:     | new dataset?       faces_3 epochs       Edit description       Browse                                                                          |
| What do you want to do with the<br>Overwrite it in memory (set=     | es Baseline latency range (min_ms max_me)/(I - whole enced) EEGLAB v5.03                                                                       |
| Cancel                                                              | -1000 Else, baseline points vector (ex:1:56) ([ (overwritten by latency range above). #3: faces_3_chans removed epochs                         |
|                                                                     | CancelHelpFilename: noneChannels per frameChannels per frameSampling rate (Hz)Channels per trameSampling rate (Sec)-1.000                      |
| <pre>&gt;&gt; EEG = pop_epoch(EEG,{     'newname','faces_3 ep</pre> | 'face' 'object'},[-1 2],       Epoch end (sec)       1.996         Average reference       No         Ochs',       Channel locations       Yes |
| <pre>'epochinfo','yes'); &gt;&gt; EEG = pop_rmbase(EEG,</pre>       | [-100 0]);<br>ICA weights Yes<br>Dataset size (Mb) 70.6                                                                                        |
| >> [ALLEEG EEG CURRENTSE                                            | [] = pop_newset(ALLEEG,EEG,                                                                                                    |

```
CURRENTSET, 'setname', 'faces_3 epochs');
```

#### **Create new event field**

hammen and the second and the second

well-human mound

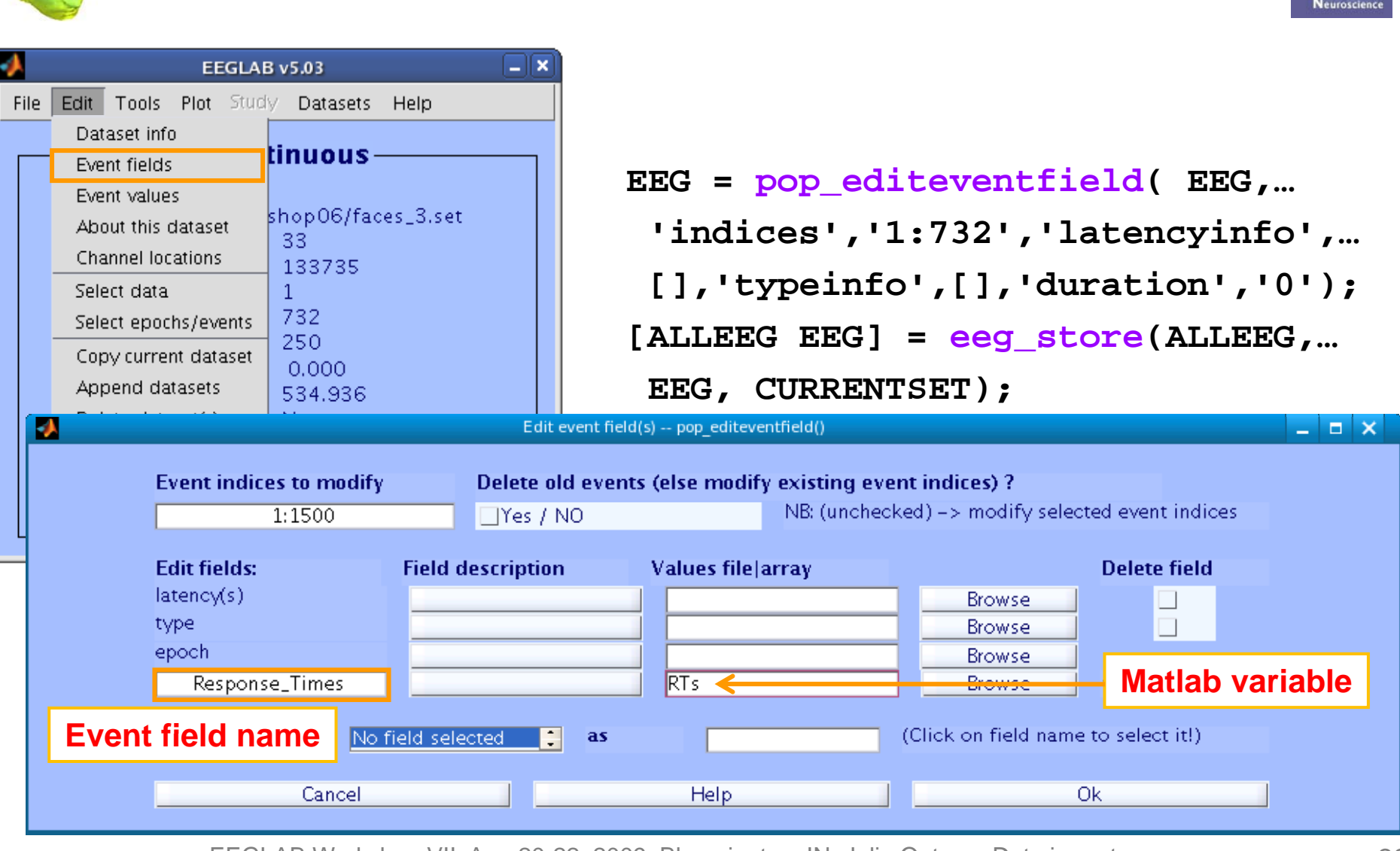

#### **Select epochs**

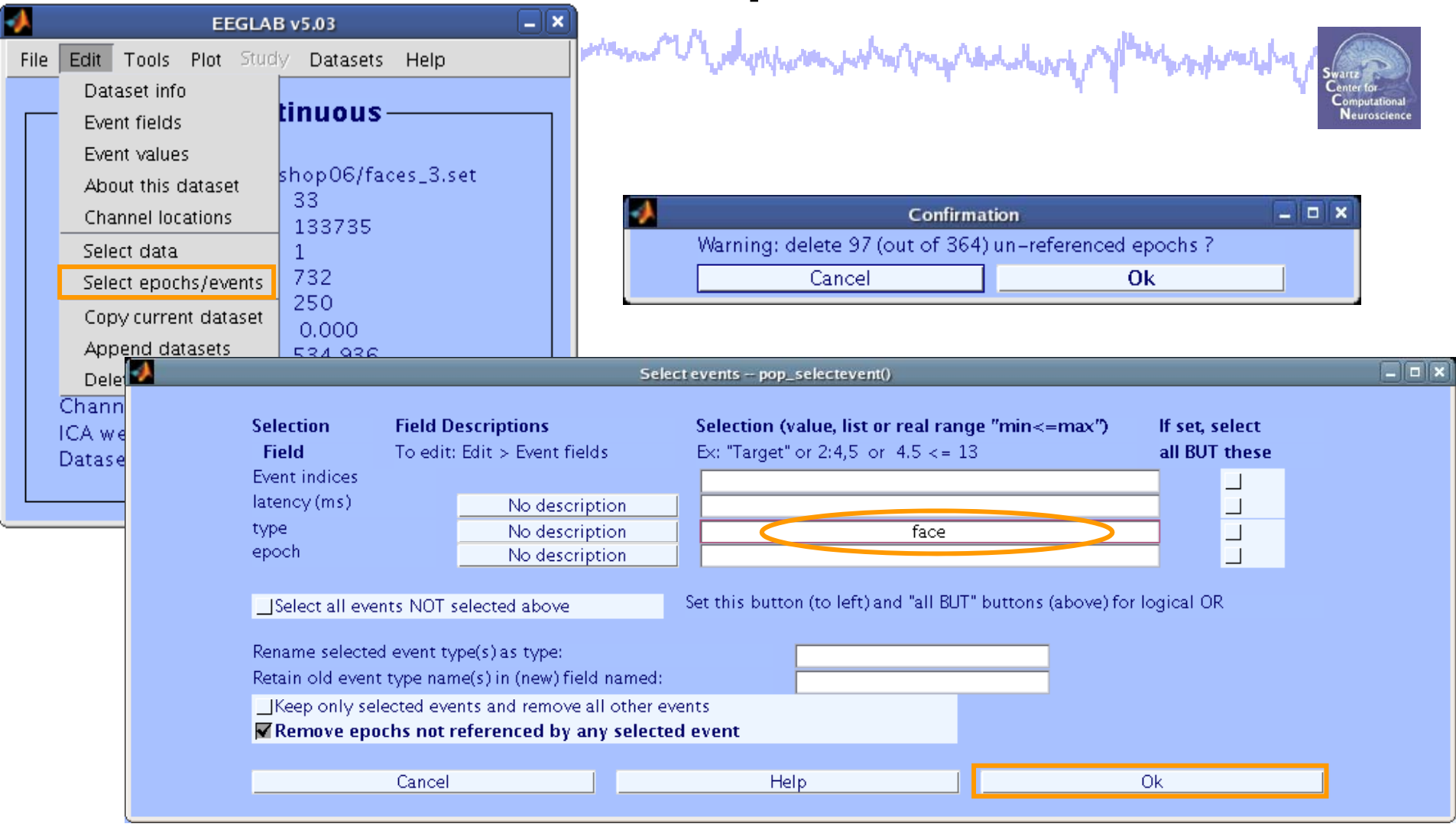

- >> EEG = pop\_selectevent(EEG,'type',{'face'},...
  'deleteevents', 'off','deleteepochs','on');
- >> [ALLEEG EEG CURRENTSET] = pop\_newset(ALLEEG,EEG,4,...
  'setname','faces only epochs');

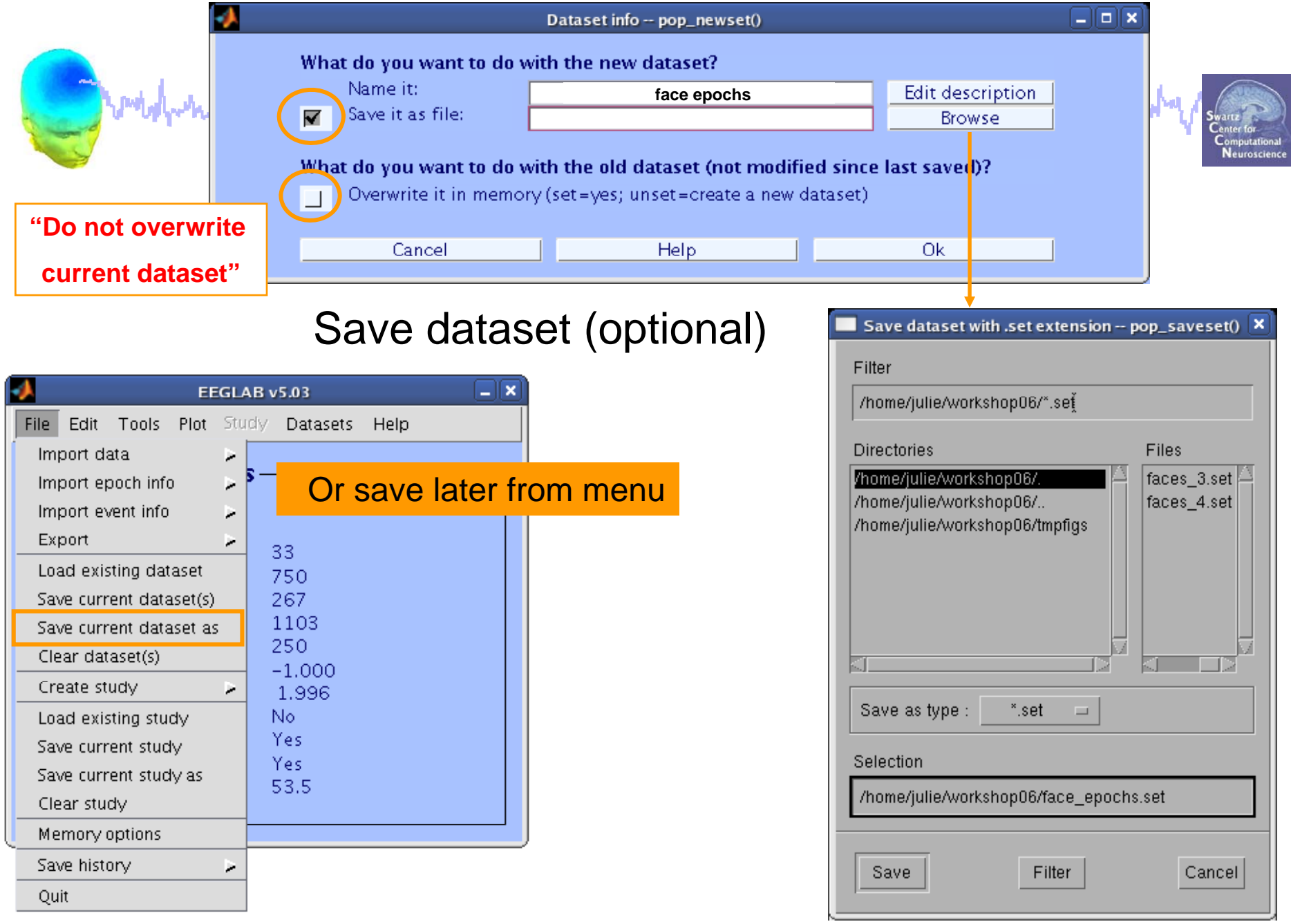

# Conden man man man der man have been proved by

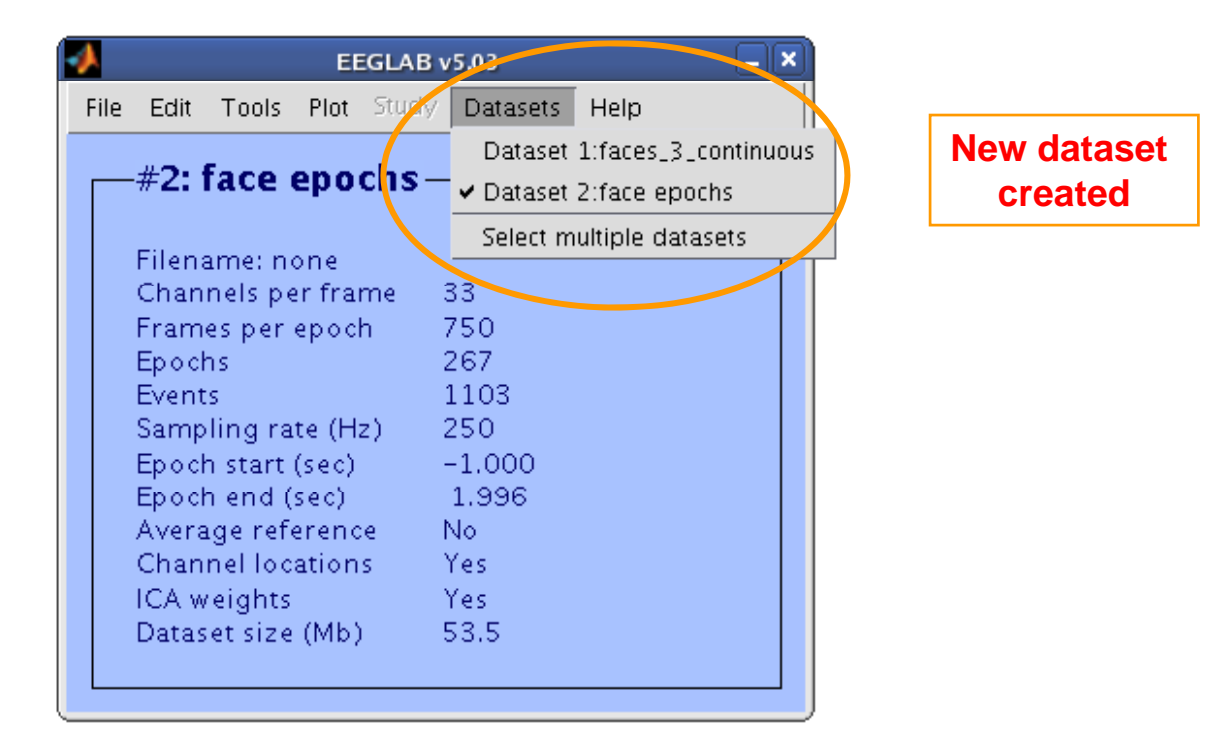

------

Neuroscien

# Data importing and channel analysis

Task 1

Swartz Center for Computational Neuroscience

mound

Import raw data Re-reference data Scroll channel data Task 2 Import channel location file Task 3 Import data events Task 4 Extract data epochs Select epochs/events Task 4

Channel analysis

#### Exercise...

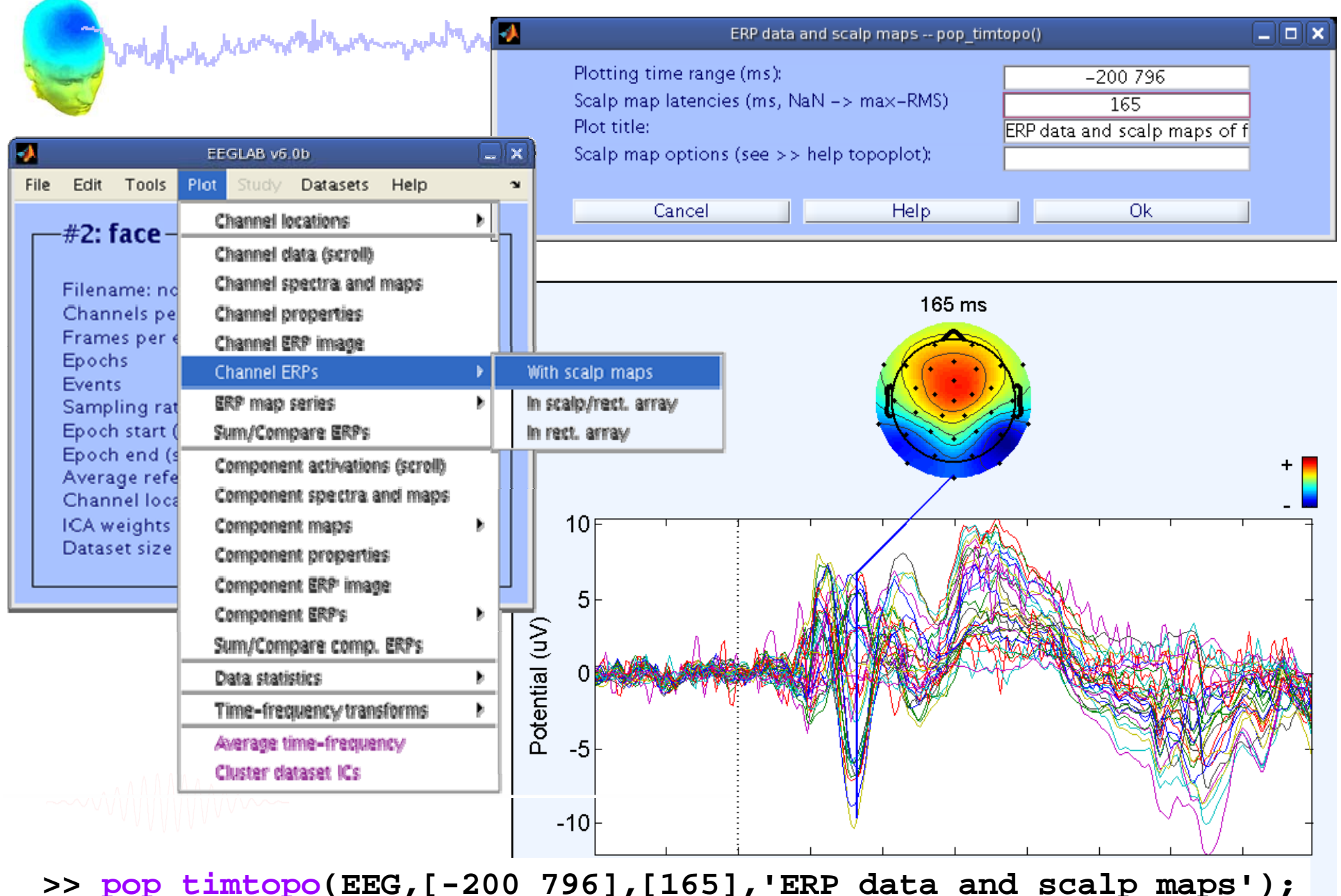

when he and the second of the second of the

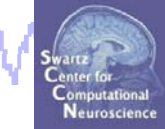

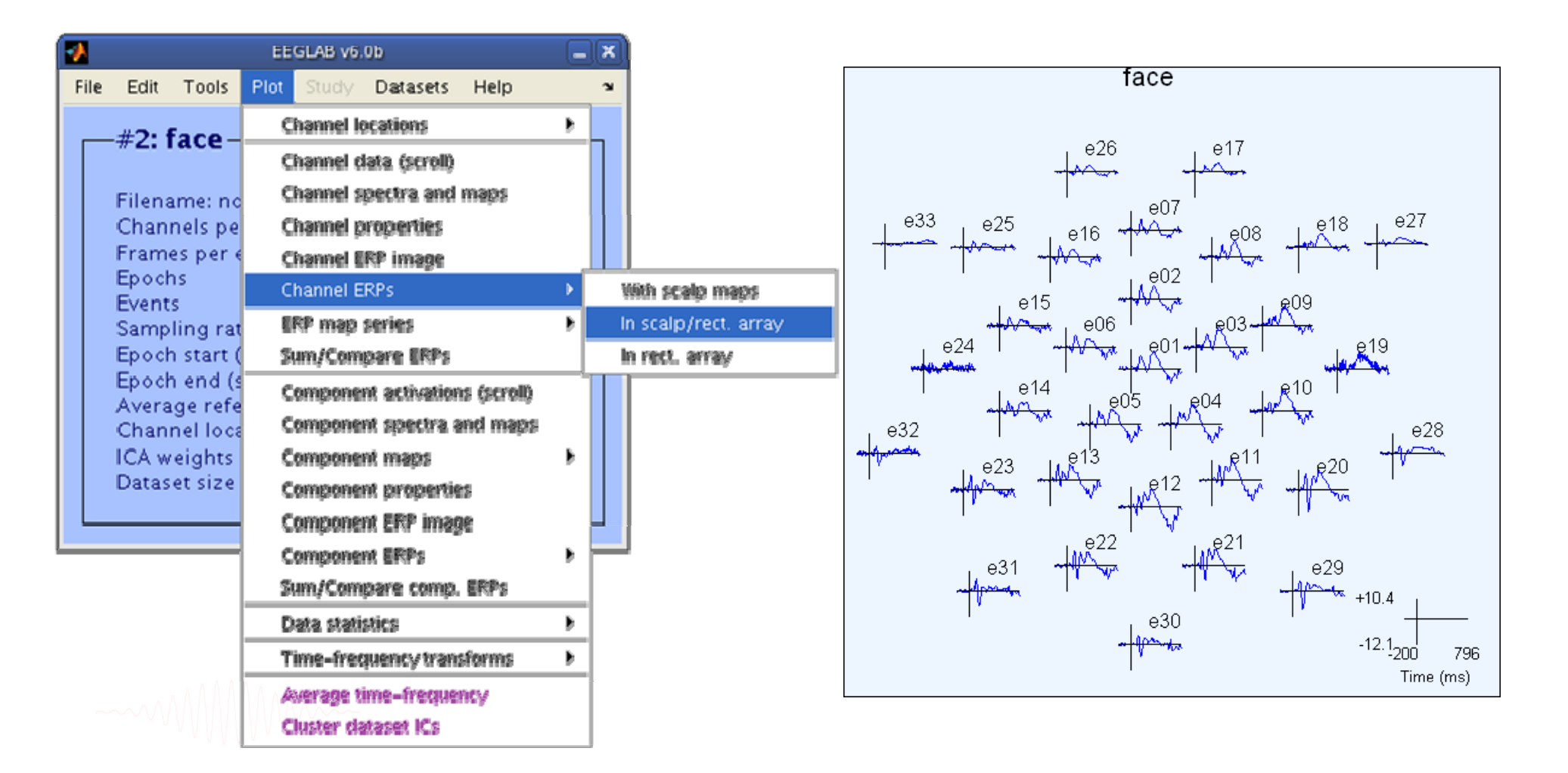

maken water and and the second of the second of the second

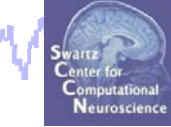

| •    |               |                      | EE                | GLAB v6.   | Ob            |           |     | . × |              |           |
|------|---------------|----------------------|-------------------|------------|---------------|-----------|-----|-----|--------------|-----------|
| File | e Edit        | Tools                | Plot              | Study      | Datasets      | Help      |     | з   |              |           |
| _    | _# <b>?</b> • | face_                | Channel locations |            |               |           |     |     |              |           |
|      | #2. Tace      |                      | C                 | hannel d   | lata (scroll) |           |     |     |              |           |
|      | Filen         | ame: no              | c                 | hannel s   | pectra and    | maps      |     |     |              |           |
|      | Chan          | nels pe              | C                 | hannel p   | roperties     |           |     |     |              |           |
|      | Fram          | es per e             | C                 | hannel E   | RP image      |           |     | Ш   |              |           |
|      | Event         | is is                | C                 | hannel E   | IRPs          |           | •   | 1   | with scalp   | maps      |
|      | Samp          | ling rat             | E                 | RP map     | series        |           | •   | - 1 | n scalp/re   | et. array |
|      | Epoc          | h start (            | Si                | um/Com     | pare ERPs     |           |     | I   | n rect. arra | ay        |
|      | Epoci         | n end (s<br>age refe | C                 | ompone     | nt activatio  | ns (scrol | 0   |     |              |           |
|      | Chan          | nel loca             | C                 | ompone     | nt spectra    | and map   | is. |     |              |           |
|      | ICA w         | eights               | C                 | ompone     | nt maps       |           | •   |     |              |           |
|      | Datas         | et size              | e                 | ompone     | nt properti   | es        |     |     |              |           |
| L    |               |                      | C                 | ompone     | nt ERP ima    | ge        |     | μ   |              |           |
|      |               |                      | e                 | ompone     | nt ERPs       |           | •   |     | 1            |           |
|      |               |                      | SI                | um/Com     | pare comp     | . ERPs    |     |     |              |           |
|      |               |                      | D                 | ata stati: | stics         |           | •   |     |              |           |
|      |               |                      | Ť                 | ime-frec   | quency tran   | sforms    | •   |     |              |           |
|      |               | AAAA                 | A                 | werage ti  | ime-freque    | ancy      |     |     |              |           |
|      |               | / V V V V V          | e                 | luster da  | ataset ICs    |           |     |     |              |           |

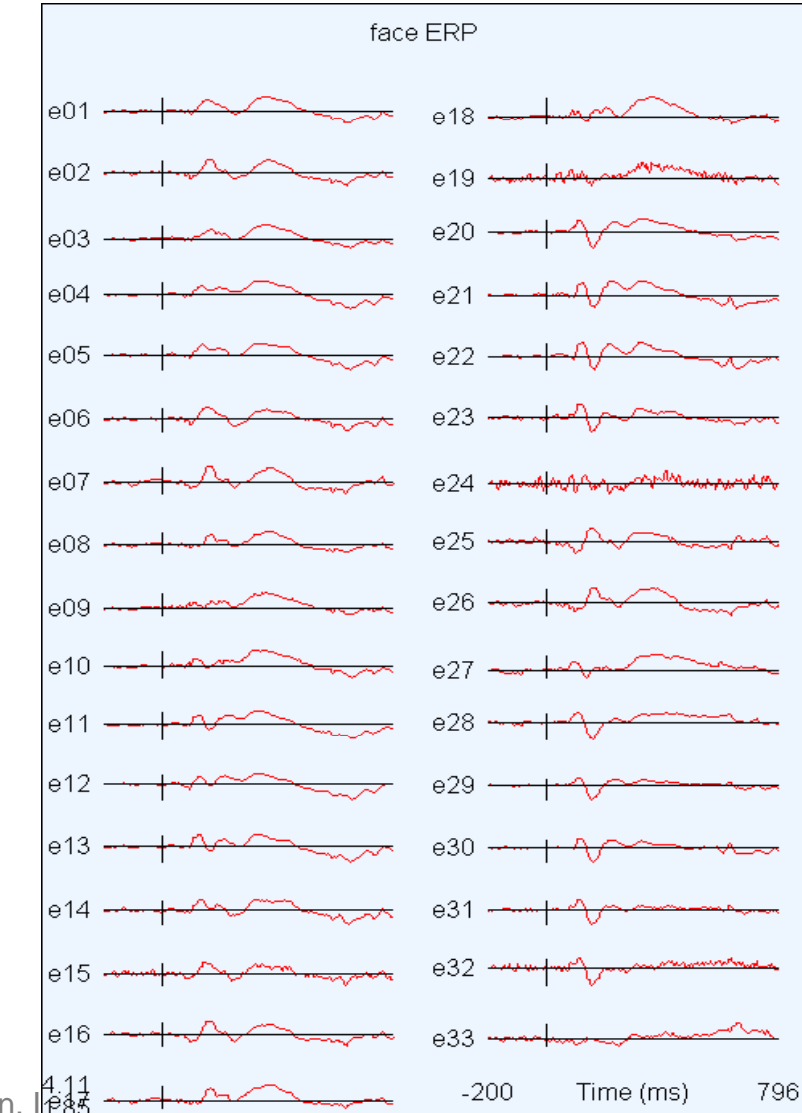

EEGLAB Workshop VII, Apr. 20-22, 2009, Bloomington, 1411

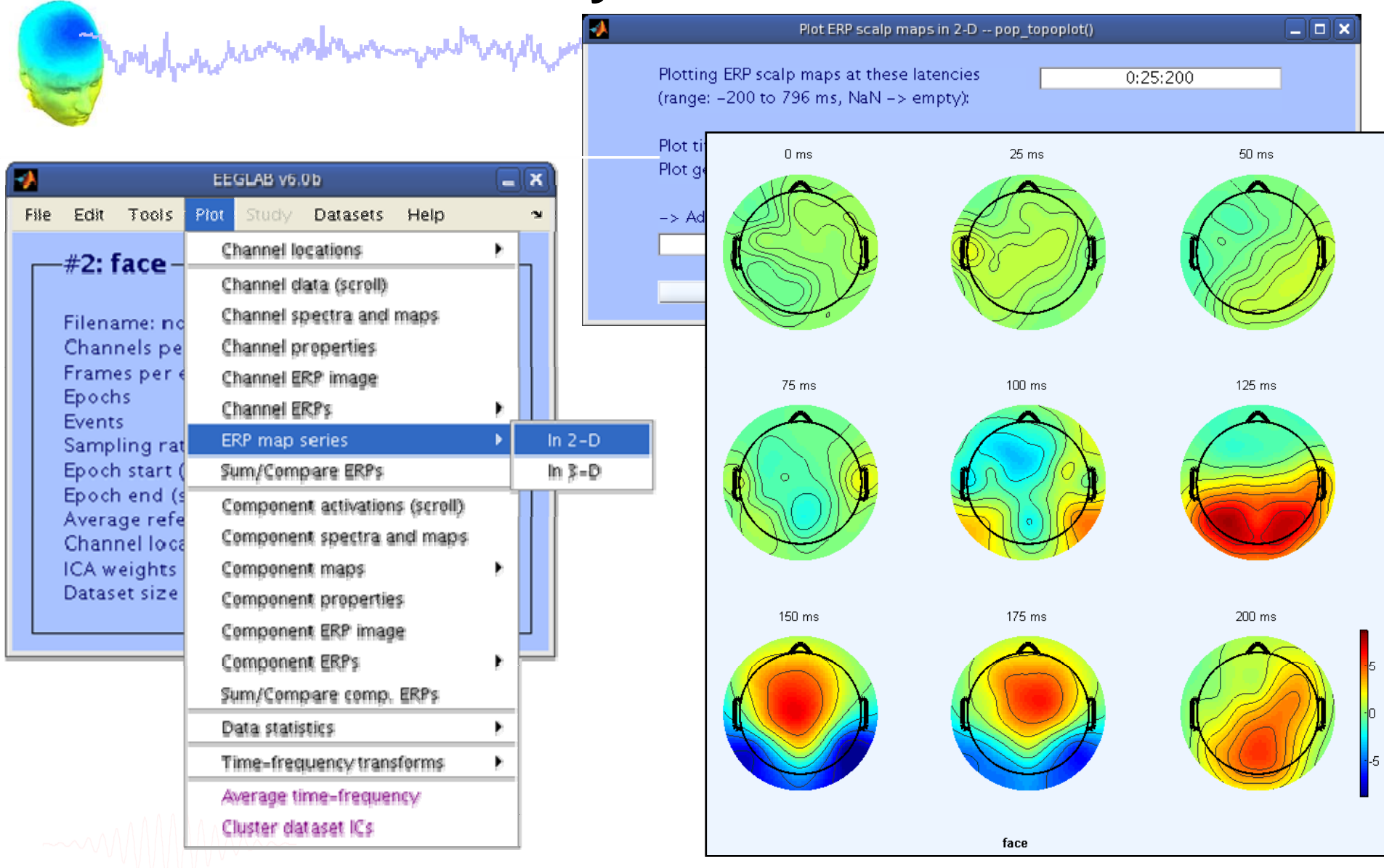

>>pop\_topoplot(EEG,1,[0:25:200],'face',[3 3],0,'electrodes','off');

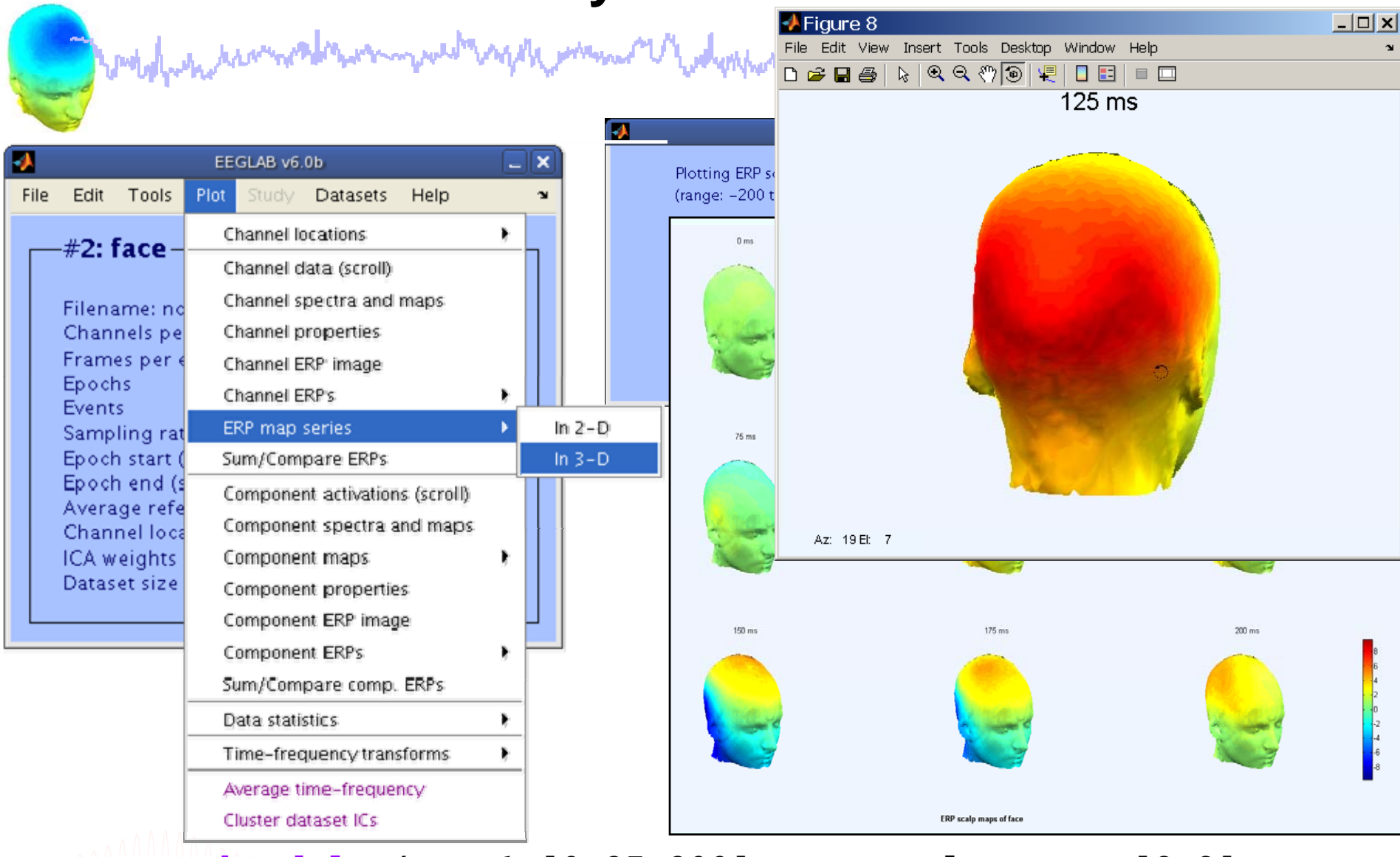

# >> pop\_headplot(EEG,1,[0:25:200],'ERP scalp maps',[3 3],... 'electrodes', 'off');

## **Compare ERPs across conditions**

Select 'object' epochs and create new dataset

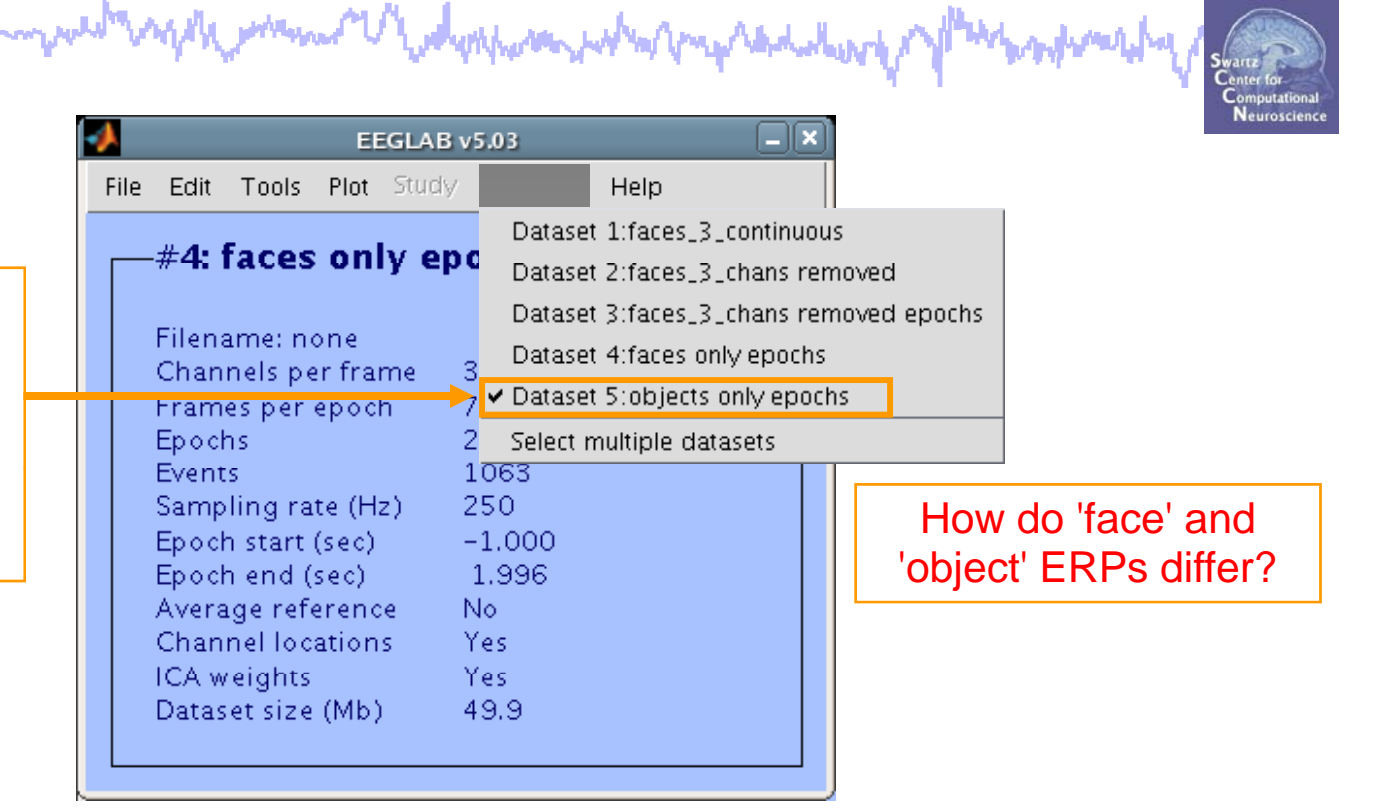

- >> [EEG,ALLEEG,CURRENTSET] = pop\_newset(ALLEEG,EEG,4, ...
  'retrieve',3,'study',0);
- >> EEG = pop\_selectevent(EEG,'type',{'object'},...
  - 'deleteevents', 'off','deleteepochs','on');
- >> [ALLEEG EEG CURRENTSET] = pop\_newset(ALLEEG,EEG,5, ...
  - 'setname', 'object only epochs');

## **Compare ERPs across conditions**

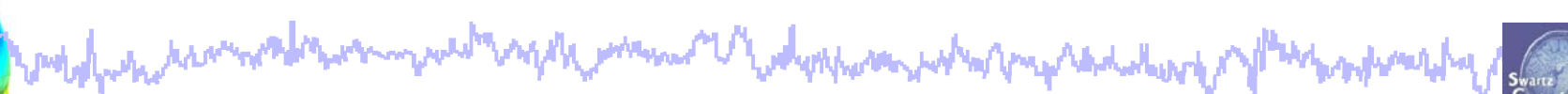

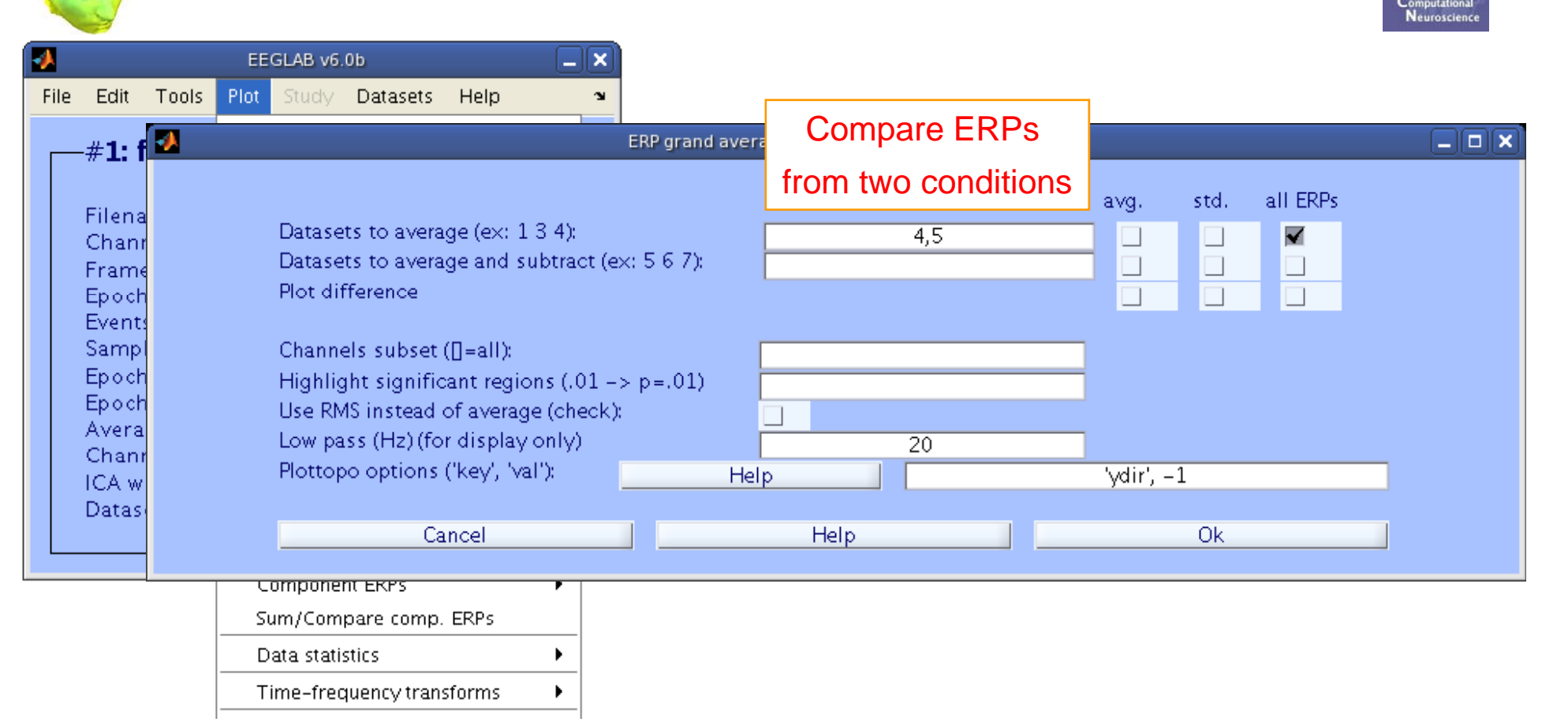

# >>pop\_comperp(ALLEEG,1,[4 5],[],'addavg','off','addstd','off', ... 'addall','on','diffavg','off','diffstd','off','lowpass',20, ... 'tplotopt',{'ydir',-1});

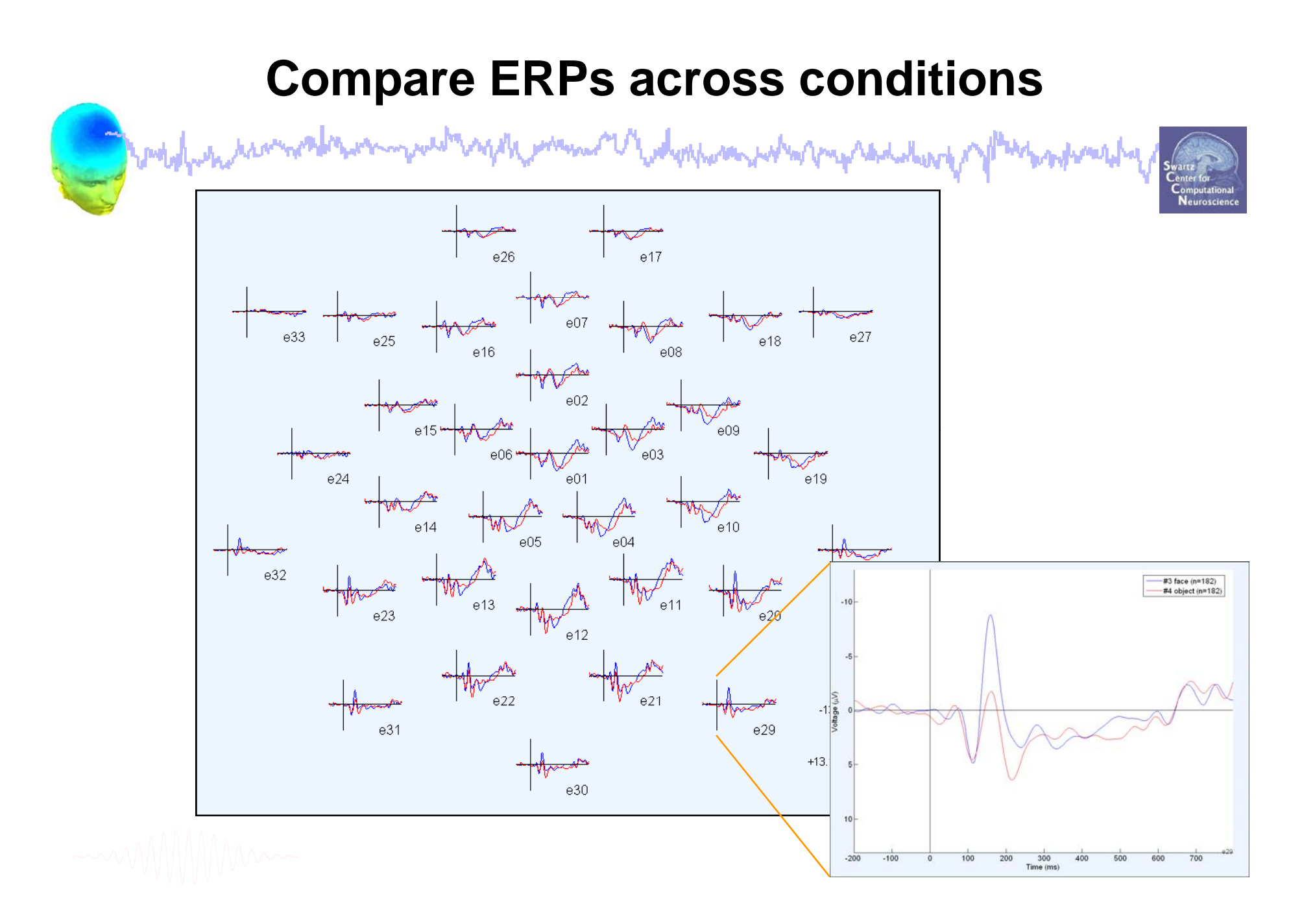

## Analysis of ERP differences

hammen and the second and the second

wedgen have mented

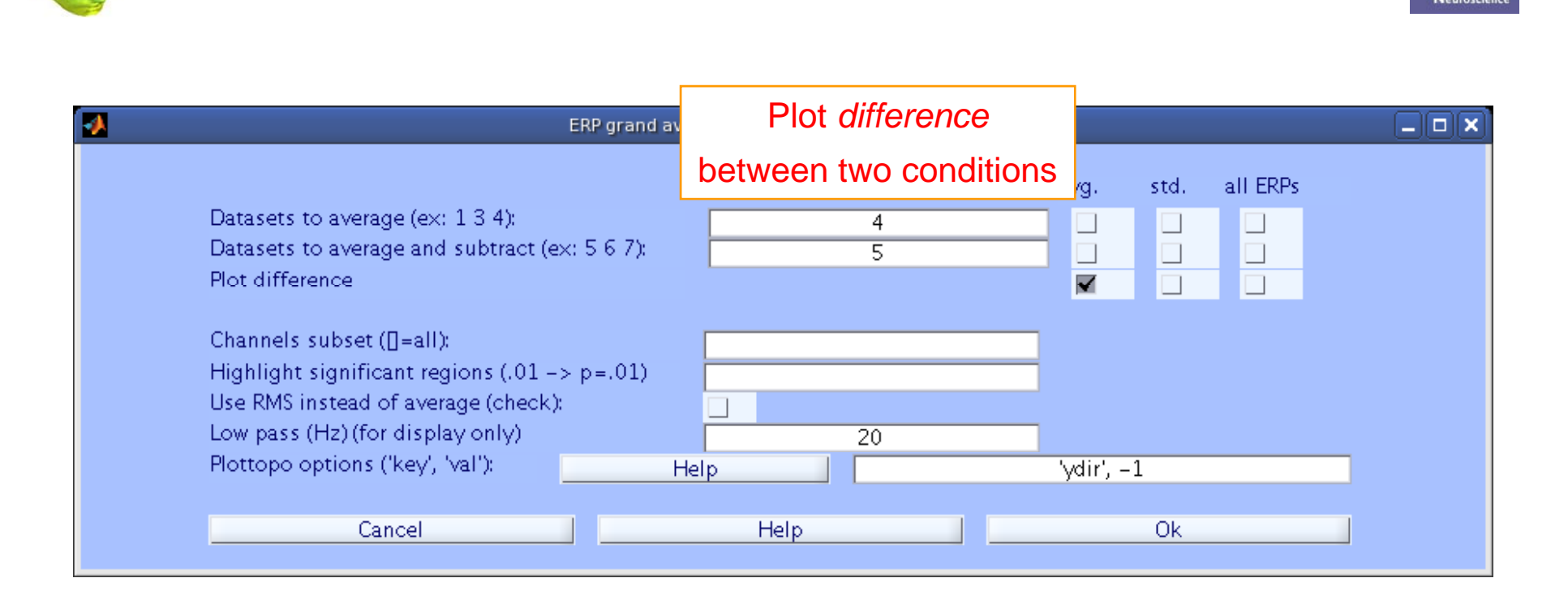

```
>> pop_comperp(ALLEEG,1, 4, 5,'addavg','off',...
'addstd','off', 'diffavg','on','diffstd','off', ...
'lowpass',20, 'tplotopt',{'ydir',-1});
```

## **Analysis of ERP differences**

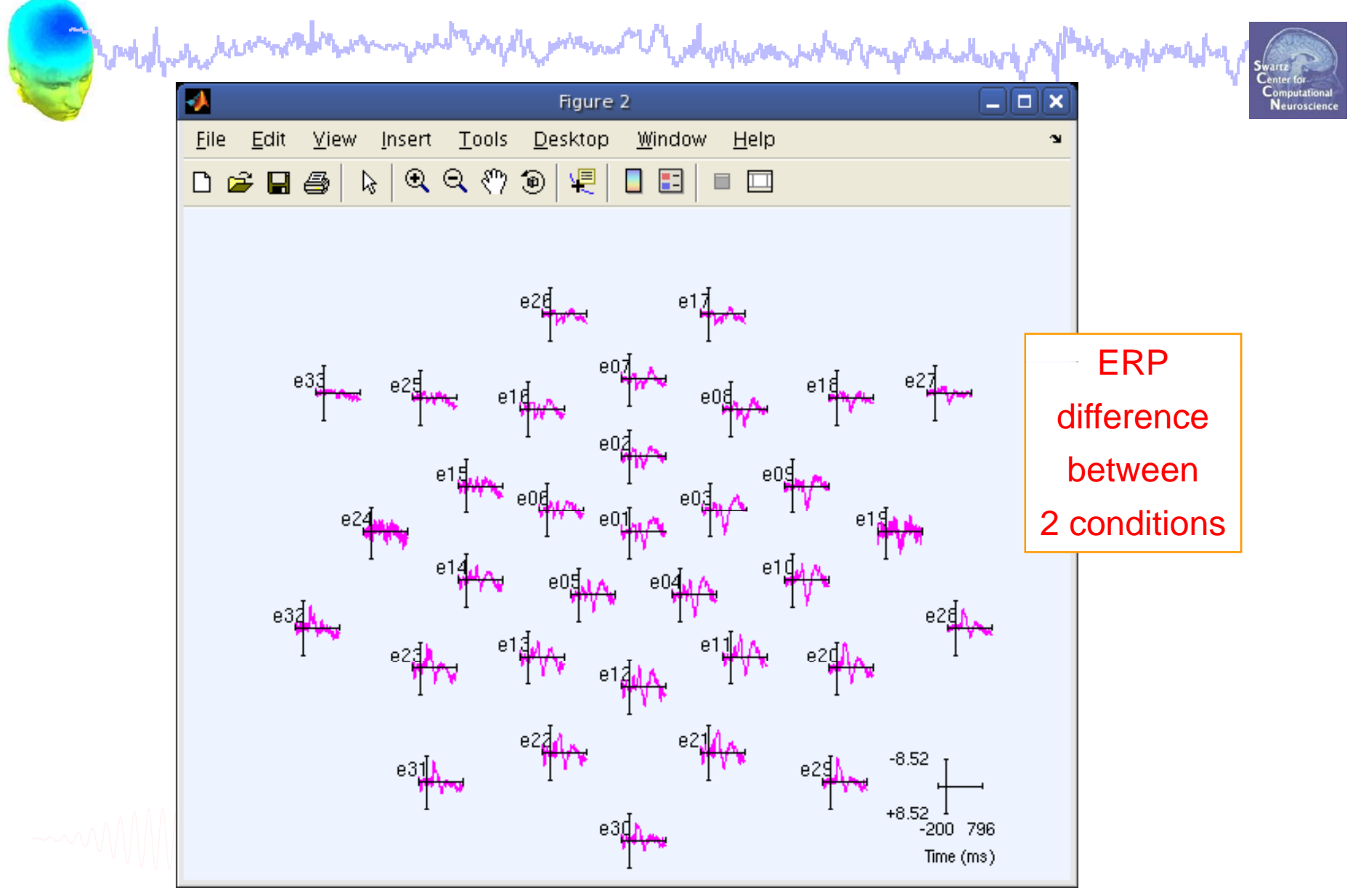

## **Export EEG data**

and maker maker and and and and and the second

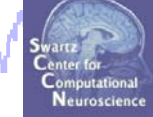

| 🛃 EEGLAB v4.512             |          | _ 🗆             | ×                               |                                     |           |         |         |     |
|-----------------------------|----------|-----------------|---------------------------------|-------------------------------------|-----------|---------|---------|-----|
| File Edit Tools Plot Datase | ets Help |                 | L.                              |                                     |           |         |         |     |
| Import data 🔹 🕨             |          | 🗟 SpeedProj     | ect's Speed                     | dEdit - [faces                      | s]        |         |         |     |
| Import epoch info 🔹 🕨 🚺     | Export   | 🕎 Datei Bearbei | iten F <u>o</u> rmat <u>A</u> r | isicht <u>F</u> enster <u>H</u> ilf | • <u></u> |         |         |     |
| Import event info 🔹 🕨       | САрог    | 🗅 🖻 🖬 🕺         | ha 🛍 🗠 🔓                        | M 😂 🖻 🖬                             |           |         |         |     |
| Export • C                  | Da Out   | e01 e02         | e03 e04                         | e05 e06                             | e07 e08   | e09 e10 | e11 e12 | e13 |
| Load existing dataset       | N<br>Exp | -0.7021         | -0.6395                         | -0.5491                             | -0.3844   | -0.4730 | -0.5075 | -0. |
| Save current dataset        | n .      | -0.7116         | -0.7245                         | -0.4236                             | -0.2221   | -0.4850 | -0.7165 | -0. |
| Save datasets               | - CX6    | -0.5483         | -0.6298                         | -0.2757                             | -0.0396   | -0.3252 | -0.7949 | -0. |
| Clear dataset(s)            | Tra      | -0.4038         | -0.4629                         | -0.1161                             | -0.1454   | -0.3393 | -0.7880 | -0. |
|                             | Exp      | -0.3721         | -0.3333                         | -0.1556                             | -0.3324   | -0.4109 | -0.7188 | -0. |
| Maximize memory             | -        | -0.2317         | -0.1290                         | -0.2646                             | -0.2754   | -0.2334 | -0.4372 | -0. |
| Save history 🕨 🕨            | Ext      | 0.0962          | 0.2113                          | -0.0913                             | -0.1361   | 0.0039  | 0.0085  | 0.1 |
| Quit                        | Nur      | 0.5633          | 0.6851                          | 0.3850                              | 0.0617    | 0.2508  | 0.4841  | 0.5 |
|                             | Ap       | 0.7854          | 0.9445                          | 0.7090                              | 0.2071    | 0.3589  | 0.6747  | 0.6 |
| Deteret size (Mb)           |          | 0.3744          | 0.5905                          | 0.2864                              | -0.1259   | 0.0329  | 0.3895  | 0.3 |
| Dataset size (MD)           |          | -0.0672         | 0.1176                          | -0.2224                             | -0.4370   | -0.1789 | 0.0444  | -0. |
|                             |          | -0.0826         | -0.0019                         | -0.1886                             | -0.2928   | -0.0028 | -0.1215 | -0. |
|                             |          | -0.0582         | -0.0889                         | -0.1299                             | -0.1322   | 0.1167  | -0.2183 | -0. |
|                             |          | -0.1189         | -0.2618                         | -0.2840                             | -0.1262   | 0.1378  | -0.2262 | -0. |
|                             |          | -0.0765         | -0.2820                         | -0.4683                             | -0.0749   | 0.2594  | -0.1621 | -0. |
|                             |          | 0.1603          | -0.0609                         | -0.3273                             | 0.1355    | 0.4519  | 0.0595  | -0. |
|                             |          | 0.3770          | 0.2577                          | 0.0617                              | 0.3868    | 0.5652  | 0.3752  | -0. |

# >> pop\_export(EEG,'D:\tmp\faces.dat','erp','on',... 'transpose','on','time','off');

## Exercise

approximation when and any mental we prove the second

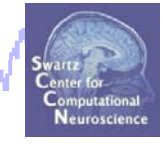

- ALL
  - -Load faces\_3.set

-Do not save your changes under the same filename!

#### • Novice

- -Rereference the data to Cz.
- -Scroll data and explore plotting options under 'Settings'.

#### • Intermediate

-Load channel locations from .locs file in 'data' folder, explore options to transform axes.

-Review events in Edit->Event values, rename an event in Select epochs/events.

-Create a new event field in Edit->Event fields.

#### Advanced

-Epoch the data on faces and objects separately, then use pop\_comperp to compare ERPs between conditions. -Explore other menu options.